# JムラFX(店頭外国為替証拠金取引)

# ノムラFXサイト操作ヘルプ

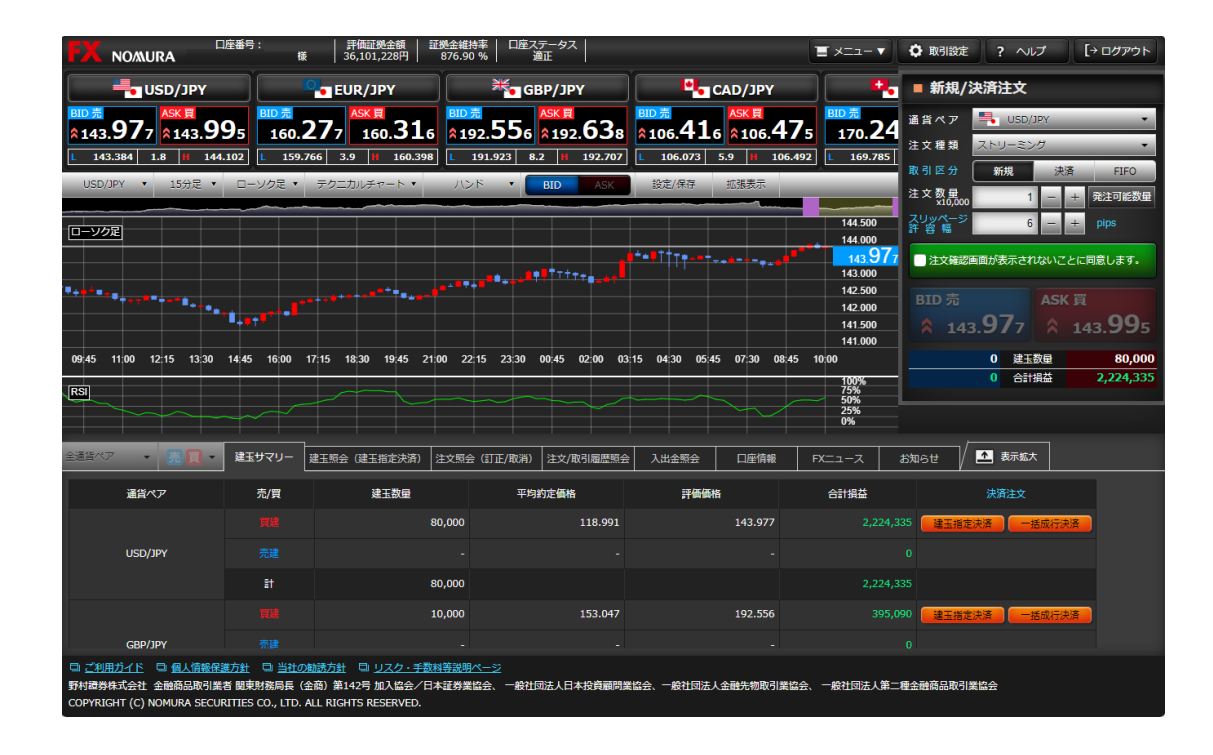

|                   |    | 目次 |
|-------------------|----|----|
| 【1】 ノムラFXの注文の種類   | 2  |    |
| 【2】 ノムラFXサイト 操作方法 |    |    |
| 1. メイン画面          |    |    |
| (1) メイン画面         | 7  |    |
| (2) プライスパネルと取引設定  | 8  |    |
| 2. 新規/決済注文画面      |    |    |
| (1) 新規/決済注文画面共通   | 9  |    |
| ①ストリーミング注文        | 10 |    |
| ②成行注文             | 10 |    |
| ③指値注文             | 11 |    |
| ④逆指値注文            | 11 |    |
| ⑤OCO注文            | 12 |    |
| ⑥IFD注文            | 13 |    |
| ⑦IFDOCO注文         | 14 |    |
| 3. 照会系画面          |    |    |
| (1) 建玉サマリー        | 15 |    |
| ①トレール注文           | 16 |    |
| ②一括成行決済注文         | 17 |    |
| ③全建玉一括決済注文        | 17 |    |
| (2) 建玉照会(建玉指定決済)  | 18 |    |
| (3) 注文照会(訂正/取消)   | 19 |    |
| (4) 注文/取引履歴照会     | 20 |    |
| (5) 入出金照会         | 21 |    |
| (6) 口座情報          | 22 |    |
| (7) FXニュース        | 23 |    |
| (8) お知らせ          | 24 |    |

| <b>4. チャート</b><br>(1) チャート                                                                                                    | 25                   |
|----------------------------------------------------------------------------------------------------|----------------------|
| <ul> <li>5. 入金・振替</li> <li>(1) WEB入金(FX専用)</li> <li>(2) 証券口座から振替</li> <li>(3) 証券口座へ振替</li> </ul>                                  | 27<br>28<br>29       |
| <ul> <li>6. 各種情報 <ul> <li>(1) 月間損益照会</li> <li>(2) スワップ/受渡日情報</li> <li>(3) シミュレーション</li> <li>(4) 売買シグナルチャート</li> </ul> </li> </ul> | 30<br>31<br>32<br>33 |
| 7. 各種設定<br>(1) 為替ヒットメール設定<br>(2) メール通知設定<br>(3) メールアドレス変更<br>(4) ログインパスワード変更                                                      | 34<br>35<br>36<br>37 |
| <b>8. 電子交付</b><br>(1)報告書<br>(2)電子交付書面照会                                                                                           | 38<br>39             |
| 9. 書面の同意<br>(1) 書面の同意                                                                                                    | 40                   |
| 【3】 ログインパスワードをお忘れの場合                                                                                                    | 41                   |

#### ●ストリーミング注文

発注時の提示価格を注文価格とし、即時に取引を行う注文方法です。

注文価格(発注時の提示価格)と当社の取引執行システム受付時における提示価格が一致、または 提示価格の変動により、注文価格より当社の取引執行システム受付時の提示価格がお客様に有利と なった場合は、当社の取引執行システム受付時の提示価格を約定価格として取引が成立します。 一方、提示価格の変動により、注文価格より当社の取引執行システム受付時の提示価格がお客様に 不利となった場合、注文は失効されます。

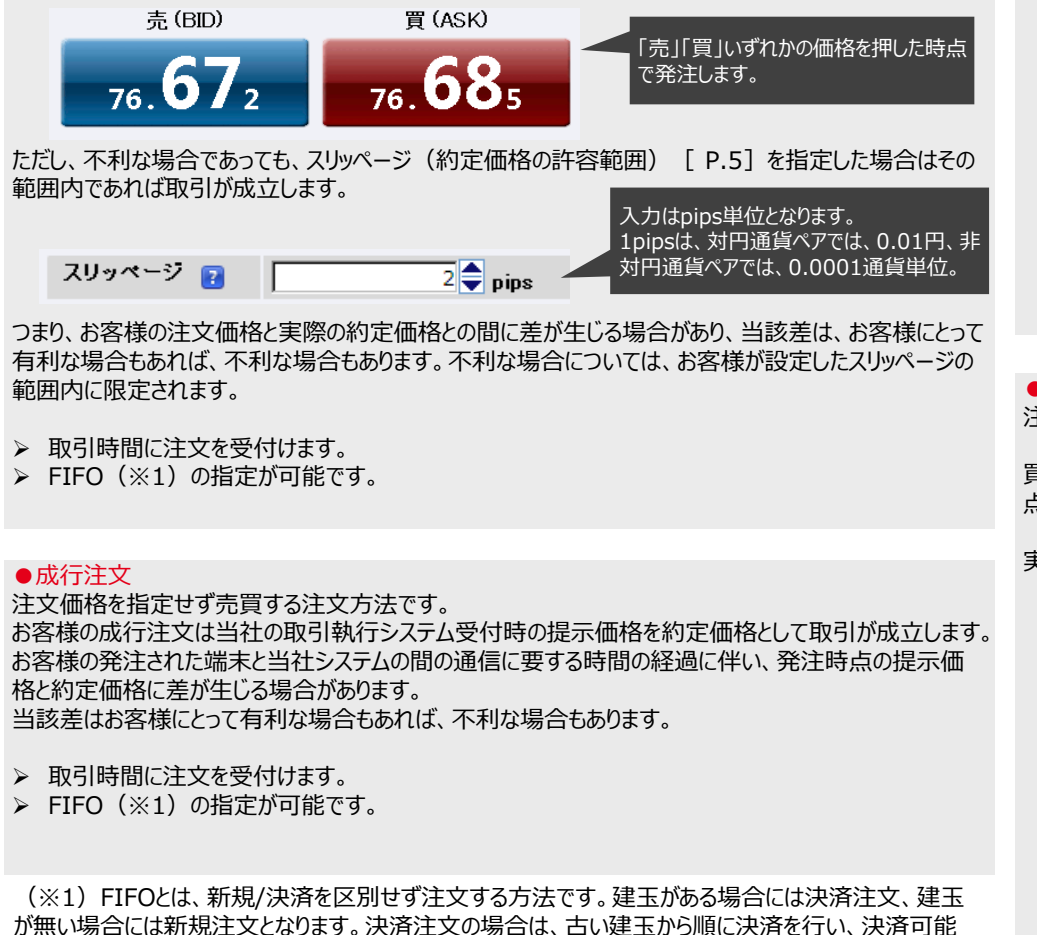

#### ●指値注文

注文価格を指定する注文方法です。

買注文の場合は提示価格が注文価格以下、売注文の場合は提示価格が注文価格以上となった時 点の提示価格を約定価格として取引が成立します。

実際の約定価格が注文価格に比べてお客様にとって有利な場合があります。

#### (例)現在値が100.00円のときに、95.00円の新規買い指値注文を発注。 提示価格が95.00円以下となった時点の提示価格を約定価格として取引が成立。

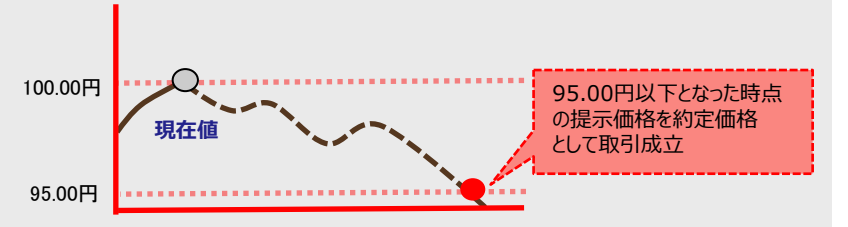

#### ●逆指値注文

注文価格(逆指値価格)を指定する注文方法です。

買注文の場合は提示価格が注文価格以上、売注文の場合は提示価格が注文価格以下となった時 点の提示価格を約定価格として取引が成立します。

実際の約定価格が注文価格に比べてお客様にとって不利な場合があります。

#### (例) 100.00円の買建玉に対する95.00円の決済売りの逆指値注文を発注。 提示価格が95.00円以下となった時点の提示価格を約定価格として取引が成立。

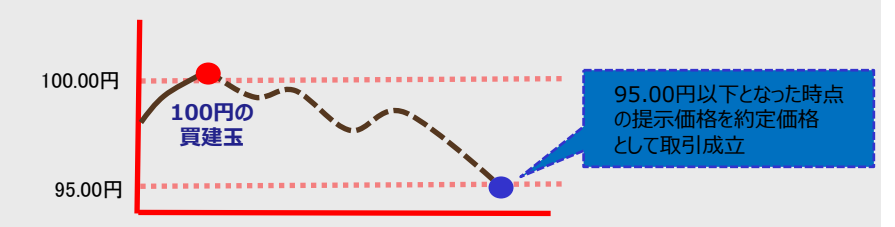

数量を超えた注文数量については新規注文として扱われます。

#### ●トレール注文

注文価格(逆指値価格)とトレール幅(提示価格と逆指値価格との値幅)を指定することにより、 提示価格の変動に追随して逆指値価格を自動調整する注文方法です。

提示価格がお客様にとって有利な方向へ変動(売注文の場合は上昇、買注文の場合は下落)した 場合のみ指定したトレール幅を保って逆指値価格は変動します(ただし、逆指値価格と提示価格の 差が、トレール幅より小さい場合は逆指値価格は変動しません)。

逆に提示価格がお客様にとって不利な方向へ変動した場合は、逆指値価格は固定され変動しません。 買注文の場合は提示価格が注文価格以上、売注文の場合は提示価格が注文価格以下となった時 点の提示価格を約定価格として取引が成立します。

実際の約定価格が注文価格に比べてお客様にとって不利な場合があります。

> 建玉指定決済注文とIFD注文の2次注文時のみ指定可能です。

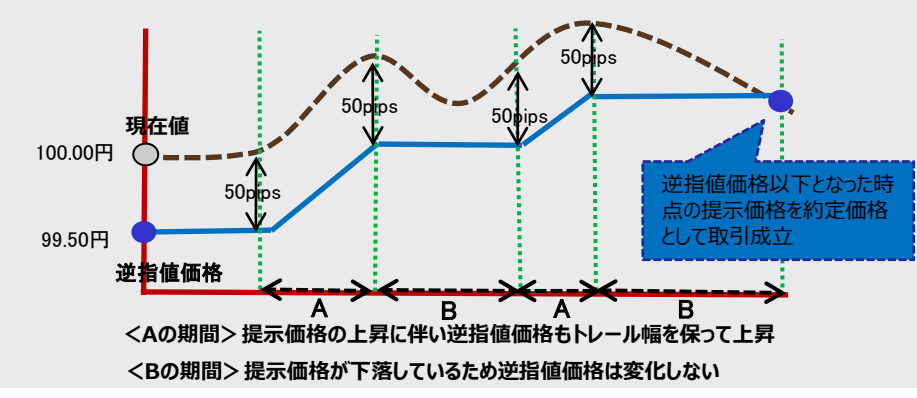

#### (例) 現在値が100.00円のときに、トレール幅50pips、99.50円の売り逆指値注文を発注。

#### ●IFD注文

新規(1次注文)と決済(2次注文)を指定して発注し、新規(1次注文)がすべて取引成立すると決済(2次注文)が発注される注文方法です。

(例) 現在値が97.00円のときに、95.00円の新規買い指値と、100.00円の決済売り指値を発注。

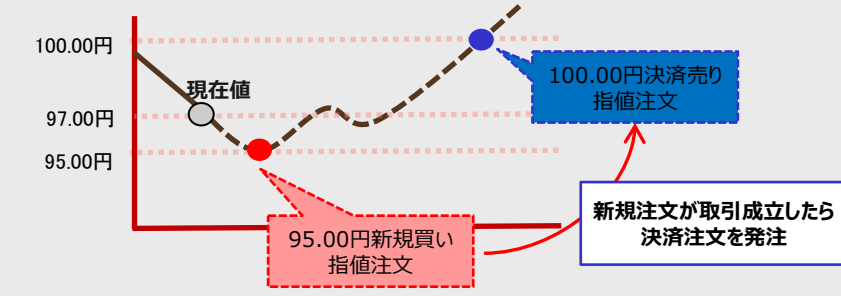

#### ●0C0注文

指値価格と逆指値価格の両方の注文価格(条件)を指定して発注する注文方法です。 先に条件を満たした方の条件で取引が成立します。

#### (例) 95.00円の買建玉に対する、100.00円の決済売り指値と90.00円の決済売り逆指値を発注。

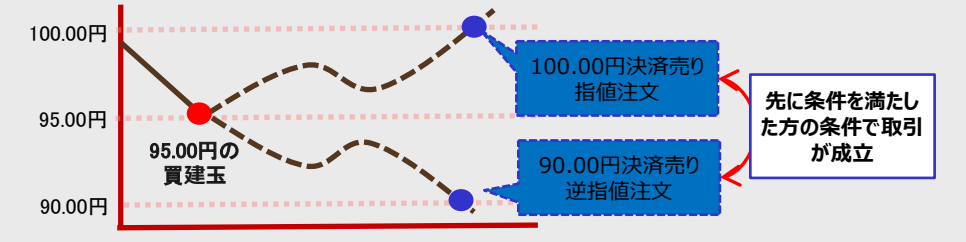

#### ●IFD+0CO注文

#### IFD注文の決済(2次注文)をOCO注文として発注する注文方法です。

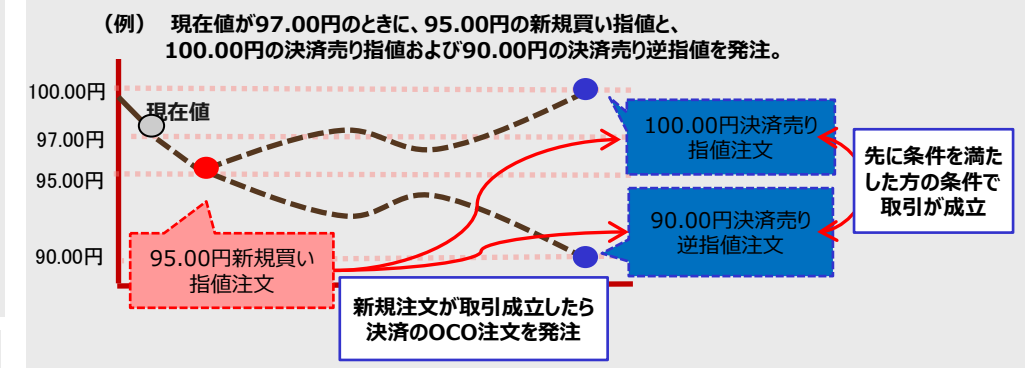

#### ●一括成行決済注文

選択した通貨ペアの買建玉全て、または売建玉全てを成行で決済する注文方法です。 未約定の決済注文がある場合は全て取消した上で成行で決済されます。

> 未約定の新規注文は取消されず残ります。

#### ●全建玉一括決済注文

保有している全建玉を成行で決済する注文方法です。 未約定の決済注文がある場合は全て取消した上で成行で決済されます。

> 未約定の新規注文は取消されず残ります。

#### ■月曜日取引開始時の約定について

月曜日取引開始時間までに発注された指値注文、逆指値注文等については、月曜日取引開始時の価格がその注文の取引が成立する条件を満たしていた場合には、月曜日取引開始 時の提示価格で約定します。

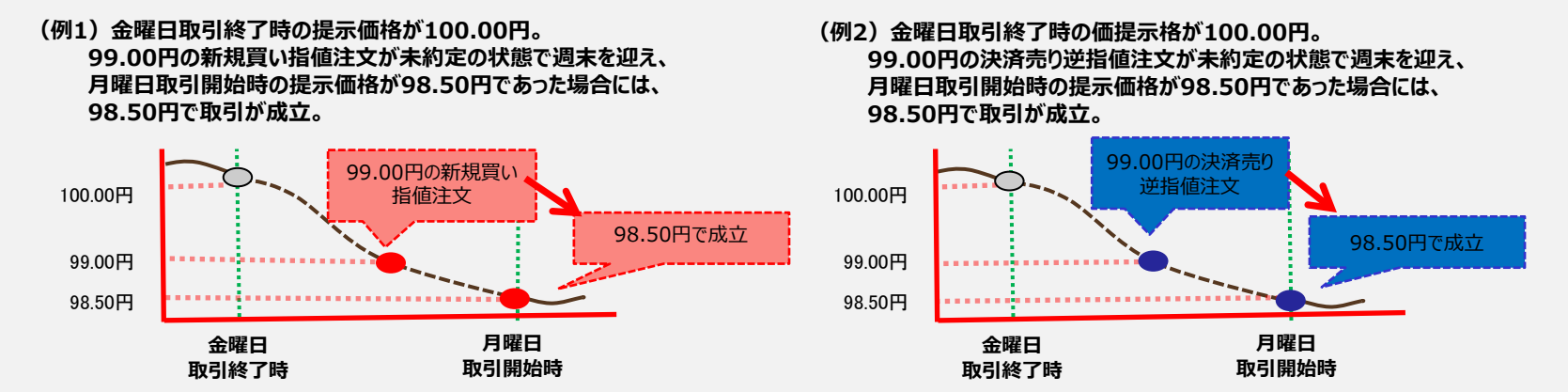

(例3) 金曜日取引終了時の提示価格が100.00円。 99.50円の新規買い指値と、100.50円の決済売り指値および99.00円の決済売り逆指値の IFD+OCO注文が未約定の状態で週末を迎え、月曜日取引開始時の提示価格が98.50円であった場合には、新規買い指値が98.50円で取引が成立。 決済売り逆指値注文の条件も満たしているため、取引開始時提示価格の次の提示価格である98.30円で取引が成立。

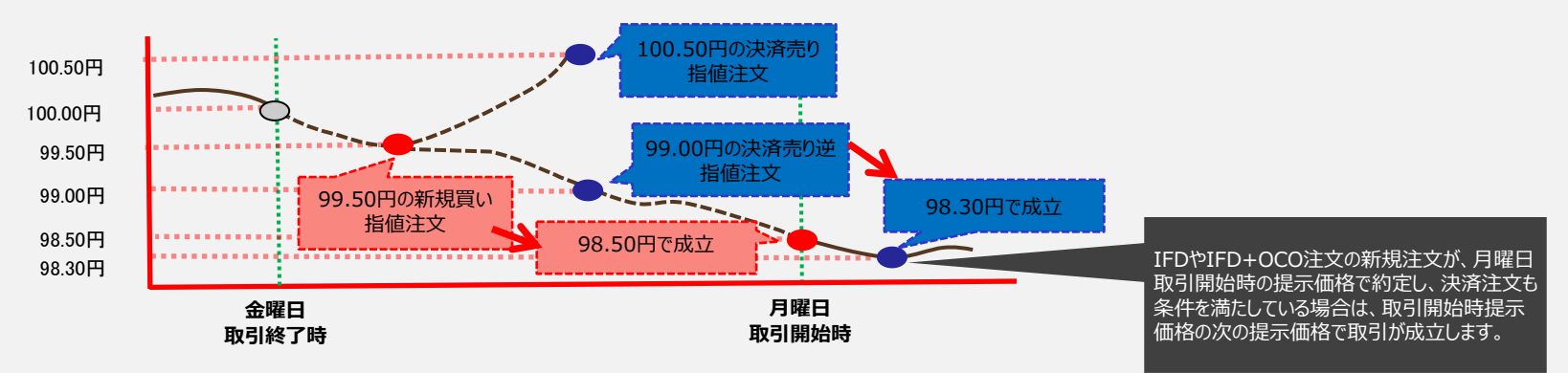

#### ■ スリッページについて

#### スリッページとは

「①お客様の注文時に提示されている価格又はお客様が注文時に指定した価格」と「②実際の約定価格」とに相違が発生した際のその価格差のことを指します。 スリッページ(価格差)は、お客様にとって不利な場合もあれば、有利な場合もあります。

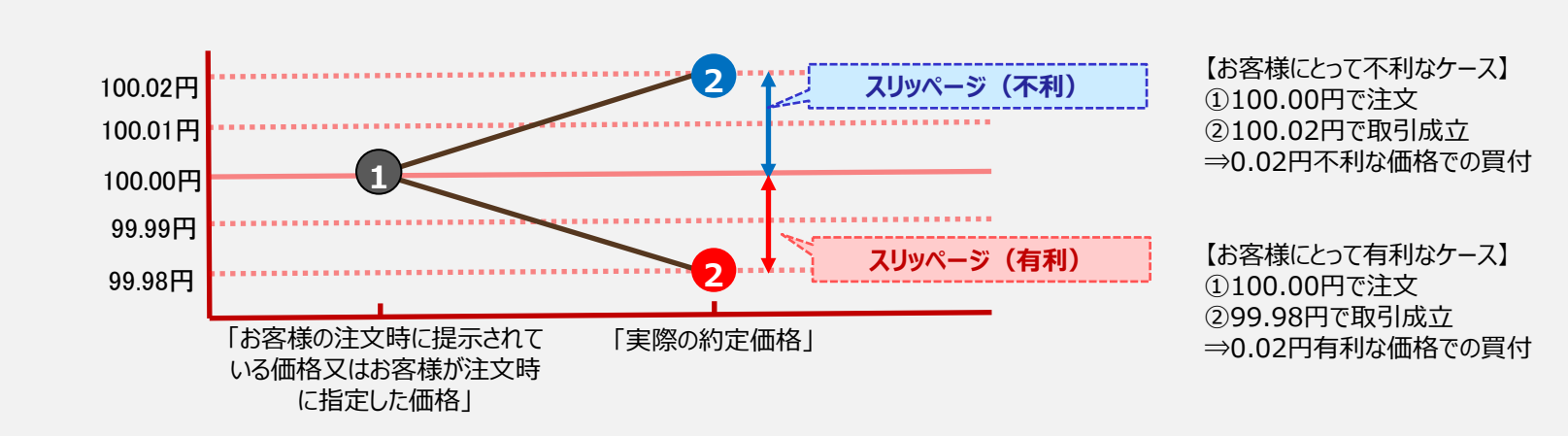

【例:不利な場合と有利な場合のスリッページ(買い注文)】

◆ノムラFXにおいて、スリッページ(価格差)が発生する可能性のある注文は次のとおりです。

| 注文種類                            | 有利なスリッページ | 不利なスリッページ |
|---------------------------------|-----------|-----------|
| ストリーミング注文 ※1                    | •         | ▲         |
| 成行注文、一括成行決済注文、全建玉一括決済注文、ロスカット注文 | •         | •         |
| 指値注文                            | •         | —         |
| 逆指値注文、トレール注文                    | —         | •         |
| OCO注文、IFD注文、IFD+OCO注文 ※2        | •         | •         |

※1 ストリーミング注文は、スリッページの許容範囲を指定することができます。詳細は次項参照。

※2 OCO注文、IFD注文、IFD+OCO注文は、それぞれの注文により成行、指値、逆指値価格を指定します。成行の場合は有利と 不利の両方、指値の場合は有利、逆指値の場合は不利なスリッページが発生する可能性があります。

#### <ストリーミング注文におけるスリッページ>

『ストリーミング注文』においては、お客様の注文時に提示されている価格より当社の取引執行システム受付時の価格がお客様に不利な場合は、注文は成立しません。【例1】 但し、お客様がスリッページ(価格差)の許容範囲を指定することで、スリッページ(価格差)がその許容範囲内であれば成立します。【例2】 お客様にとって有利な価格の場合については、その許容範囲にかかわらず、そのままの有利な価格で成立します。

【例1:スリッページ許容範囲を設定しなかった場合の成立と不成立ケース(買い注文)】

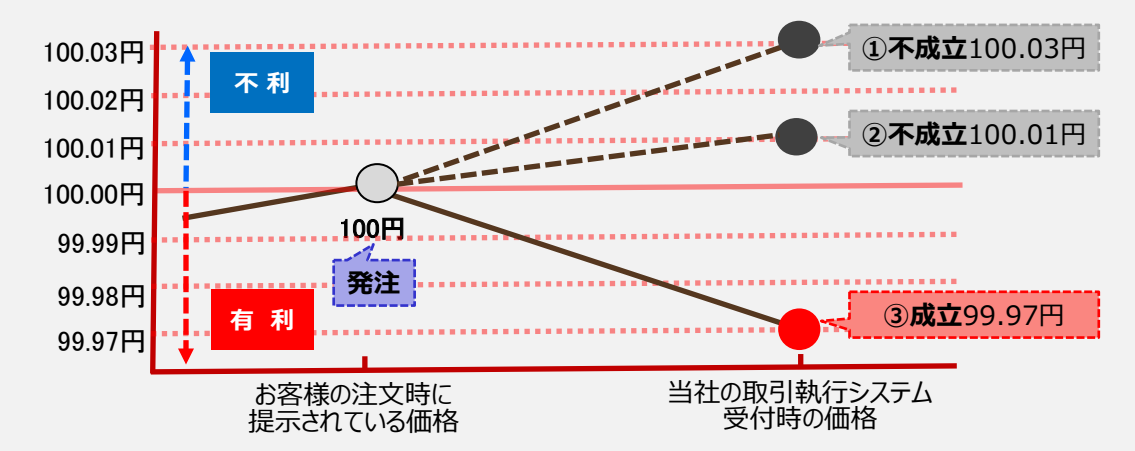

- ① スリッページ(価格差)は0.03円であり、許容範囲を設 定していないため不成立。注文は失効されます。
- ② スリッページ(価格差)は0.01円であり、許容範囲を設 定していないため不成立。注文は失効されます。
- ③ お客様にとって有利な価格のため成立。

【例2:スリッページ許容範囲を2pips(0.02円)で設定した場合の成立と不成立ケース(買い注文)】

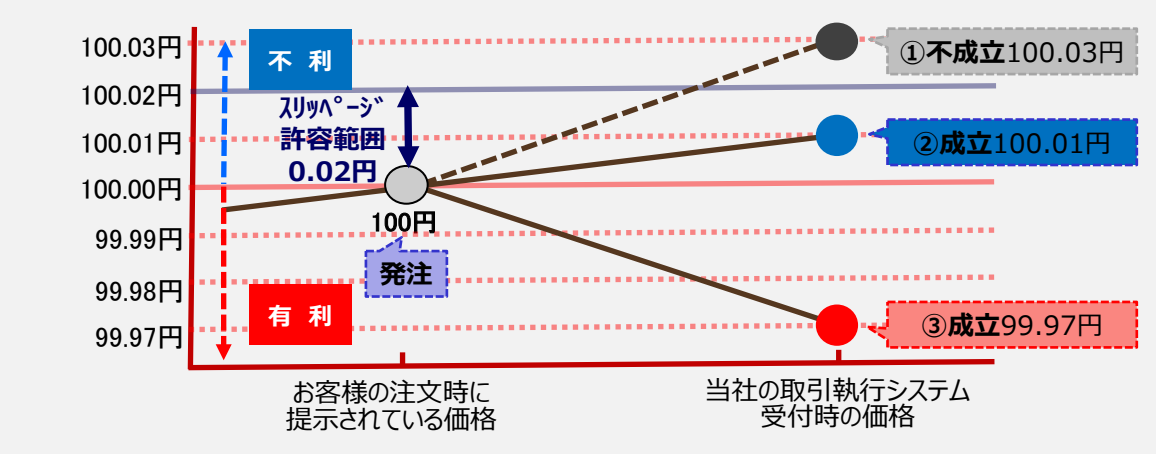

- スリッページ(価格差)は0.03円であり、許容範囲の 0.02円を超えたため不成立。注文は失効されます。
- スリッページ(価格差)は0.01円であり、許容範囲の 0.02円内のため成立。
- ③ お客様にとって有利な価格のため成立。

# 【2】 ノムラFXサイト操作方法 1.メイン画面 (1)メイン画面

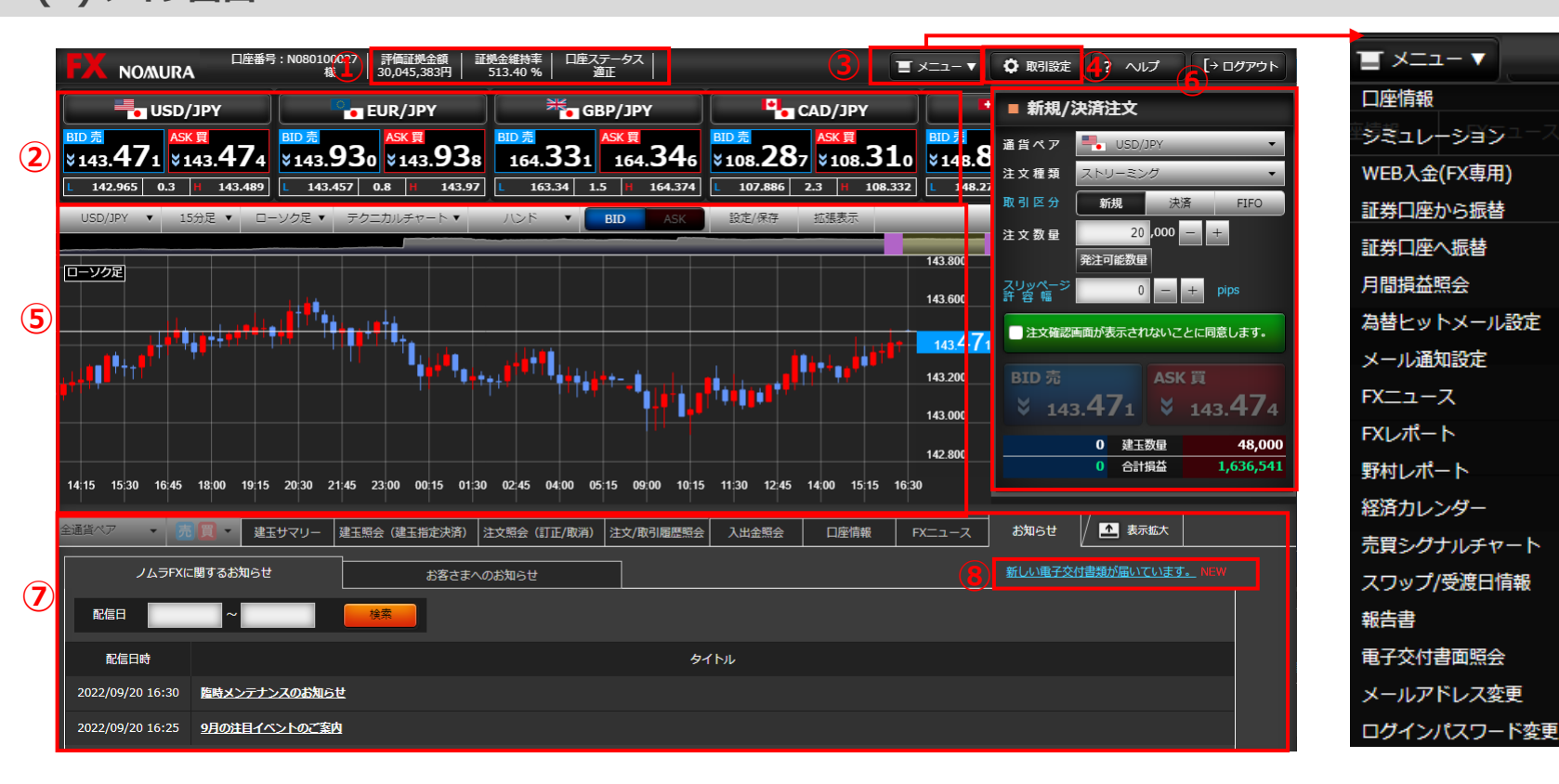

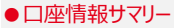

- 1 お取引する上で確認しておきたい3項目「評価証拠金額」「証拠金 維持率」「口座ステータス」を表示します。
  - ●プライスパネル
- 2 通貨ペアごとの提示価格、高値/安値、スプレッドを表示します。通 貨ペアを選択すると「チャート」や「新規/決済注文」画面の通貨ペア も連動して切り替わります。

#### ●メニュー 3 ボタンを押すとメニューの一覧を表示します。メニューより各画面を表示します。

- ●取引設定
- (4) ボタンを押すとプライスパネルの設定や注文画面の初期設定を行う 画面を表示します。

#### ・チャート

5 チャートを表示します。 チャート上部のボタンより、設定や表示の拡張が可能です。

#### ●新規/決済注文

- (6) 注文画面を表示します。
  - 通貨ペアを選択すると、「チャート」の通貨ペアも連動して切り替わり ます

#### ●照会系画面

「建玉サマリー」「建玉照会(建玉指定決済)」「注文照会(訂正 /取消)」「注文/取引履歴照会」「入出金照会」「口座情報」「FX ニュース」「お知らせ」画面をタブで切り替え、表示します。拡大表示 が可能です。

#### ●新着報告書のお知らせ

報告書等が交付されるとお知らせします。リンクを押すと「報告書」画 面に移ります。

COPYRIGHT (C) NOMURA SECURITIES CO., LTD. ALL RIGHTS RESERVED

●スクロール

●取引設定

(4)

(5)

6

(7)

(9)

い。

●設定

ださい。

い。)

●表示行入れ替え

(1) ボタンを押すとスクロールします。

(2) ボタンを押すと「取引設定」画面を表示します。

3 ドラッグ&ドロップすることで、プライスパネルの通貨 ペアの表示順が入れ替わります。設定後は右上

プライスパネルの通貨ペアの表示/非表示を設定

します。設定後は右上の「設定」ボタンを押してく

1 クリック発注モードをONにすると、ストリーミング

注文画面において、常に提示価格ボタンが注文

可能な状態になります。(「注文確認画面が表示されないことに同意します。」メッセージが表示されませんのでご利用にあたっては十分ご注意くださ

チェックをいれると、確認ダイアログを表示します。

1クリック発注の内容をご理解いただけたら、チェッ

クをいれ「OK」ボタンを押し設定します。設定後は

注文入力画面に初期表示される値を設定しま す。設定後は右上の「設定」ボタンを押してくださ

設定内容の入力が終わりましたらボタンを押しま

す。確認ダイアログが表示され「OK」を押すと設

各青字の部分にマウスポインタを当てると用語の

右上の「設定」ボタンを押してください。

の「設定」ボタンを押してください。

●プライスパネルに表示/非表示

● 1クリック発注ON/OFF

●1クリック発注確認

初期値設定

定が完了します。

説明を表示します。

項目説明

# メイン画面 (2) プライスパネルと取引設定

|                                                         | ፥:N080100027   評価証拠金額   証<br>様   30,045,383円 | 脱金維持率   ロ座ステータス  <br>513.40 %   適正   | Ξ                                   | (2)<br>▼ −ב⊐× | 🗘 取引設定  |
|---------------------------------------------------------|----------------------------------------------|--------------------------------------|-------------------------------------|---------------|---------|
| USD/JPY                                                 | EUR/JPY                                      | 🎽 GBP/JPY                            | CAD/JPY                             |               | ■ 新規/決済 |
| <sup>BDD売</sup><br>▲143.397 <sup>ASK買</sup><br>▲143.400 | BID売<br>▲143.875 ▲143.883                    | <sup>BID売</sup><br>¥164.326 ×164.341 | <sup>問D売</sup><br>☆108.294 ☆108.317 |               | 通貨ペア 📕  |
| L 142.965 0.3 H 143.489                                 | L 143.457 0.8 H 143.969                      | L 163.34 1.5 H 164.374               | L 107.886 2.3 H 108.332             | L 148.27      | 注文種類 🔼  |

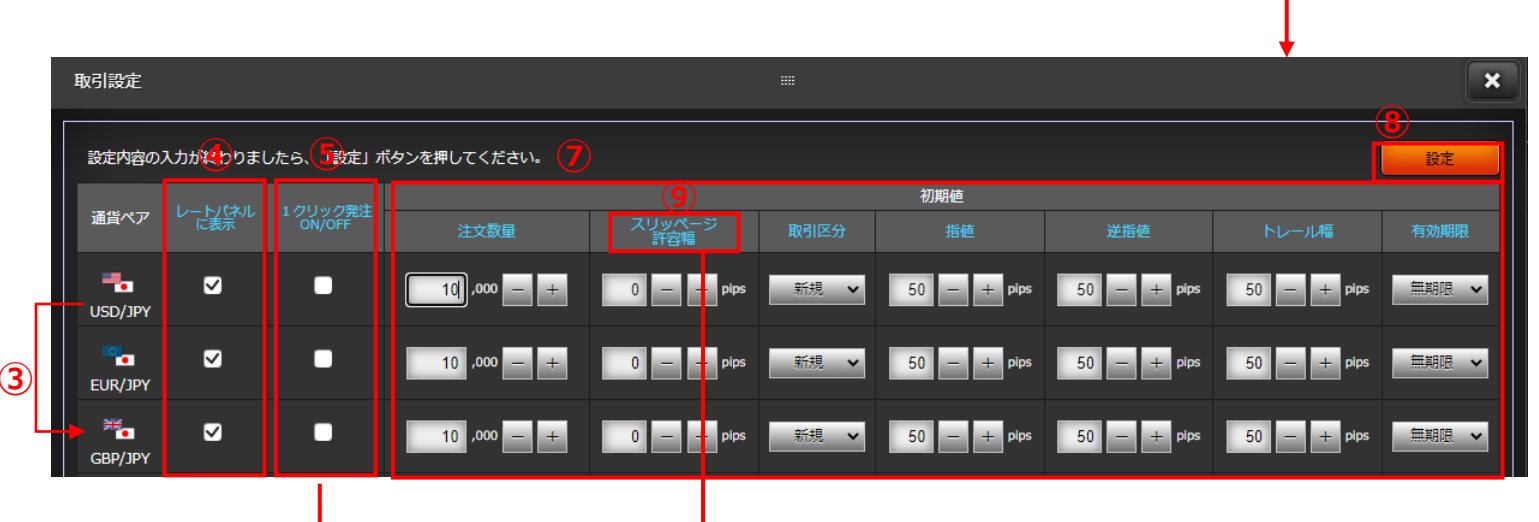

注文価格と約定価格の差のことです。

約定を優先する場合にご利用ください。

単位(※)で指定します。

単位(非対円通貨ペア)

注文価格からいくらまで不利なレートでの約定を

許容するか(スリッページを許容するか)をpips

※1pips=0.01円(対円通貨ペア)、0.0001通貨

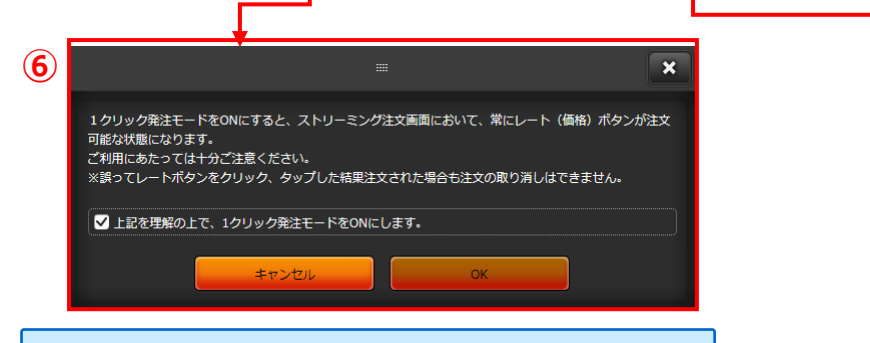

※本画面で設定した内容は、ノムラFXサイトでのみ有効となります。

# (1) 新規/決済注文画面共通部分

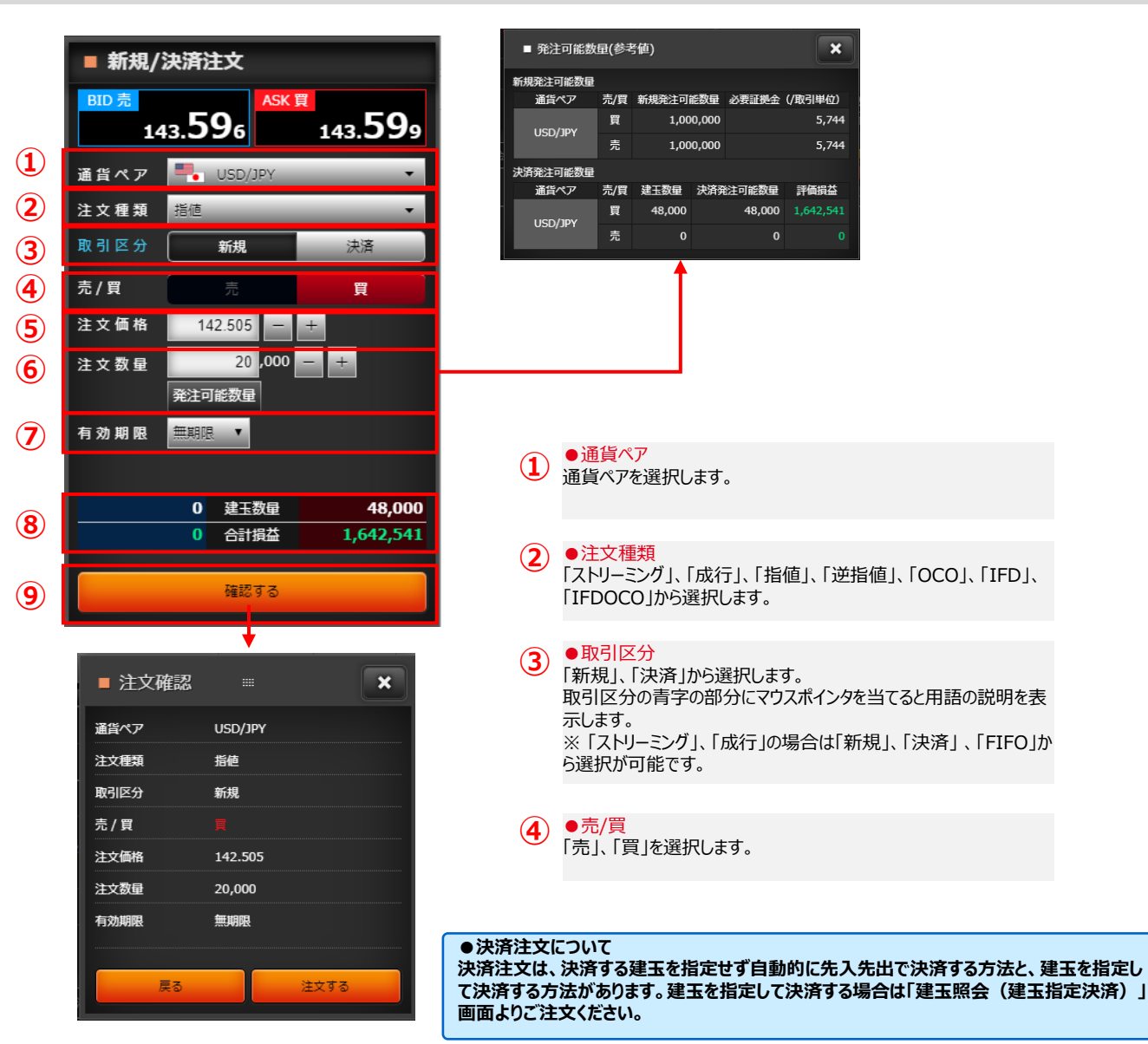

| ■ 発注可能数                            | <b>凰(参</b> 考                               | 音値)                                  |                  |                          | ×                   |                                   |
|------------------------------------|--------------------------------------------|--------------------------------------|------------------|--------------------------|---------------------|-----------------------------------|
| 新規発注可能数量                           |                                            |                                      |                  |                          |                     |                                   |
| 通貨ペア                               | 売/貿                                        | 新規発注可能                               | 数量,              | 必要証拠金                    | (/取引単位)             |                                   |
|                                    | 買                                          | 1,000,                               | ,000             |                          | 5,744               |                                   |
| THELOSO                            | 売                                          | 1,000,                               | ,000             |                          | 5,744               |                                   |
| 清発注可能数量                            |                                            |                                      |                  |                          |                     |                                   |
| 通貨ペア                               | 売/買                                        | 建玉数量                                 | 決済発注             | E可能数量                    | 評価損益                |                                   |
| USD/JPY                            | 買                                          | 48,000                               |                  | 48,000                   | 1,642,541           |                                   |
|                                    | 売                                          |                                      |                  |                          |                     |                                   |
|                                    |                                            |                                      |                  |                          |                     |                                   |
| <ol> <li>●通<br/>通貨</li> </ol>      | <mark>貨ペ</mark><br>ペア <sup>ジ</sup>         | <mark>ア</mark><br>を選択しま              | ます。              |                          |                     |                                   |
| 2<br>「スト<br>「IFC                   | 文種<br>リーミ<br>00C                           | 類<br>シグ」、「ル<br>O」から選                 | 式行<br>択し         | 」、「指 <sup>-</sup><br>ます。 | 値」、「这               | é指値」、「OCO」、「IFD」、                 |
| 3<br>●取<br>「新規<br>取引<br>示しる<br>ら選打 | <mark>引区</mark><br>見し、<br>シン<br>まっし、<br>沢が | ☆<br>「決済」か<br>かす字の<br>ーミング」<br>可能です。 | ら選<br>)部分<br>、「成 | 択します<br>うにマウ<br>え行」の     | す。<br>スポイン・<br>場合は「 | タを当てると用語の説明を言<br>新規」、「決済」 、「FIFO」 |
| <b>④</b> ●売<br>「売」                 | <mark>/買</mark><br>、「買                     | 〕を選択                                 | します              | す。                       |                     |                                   |

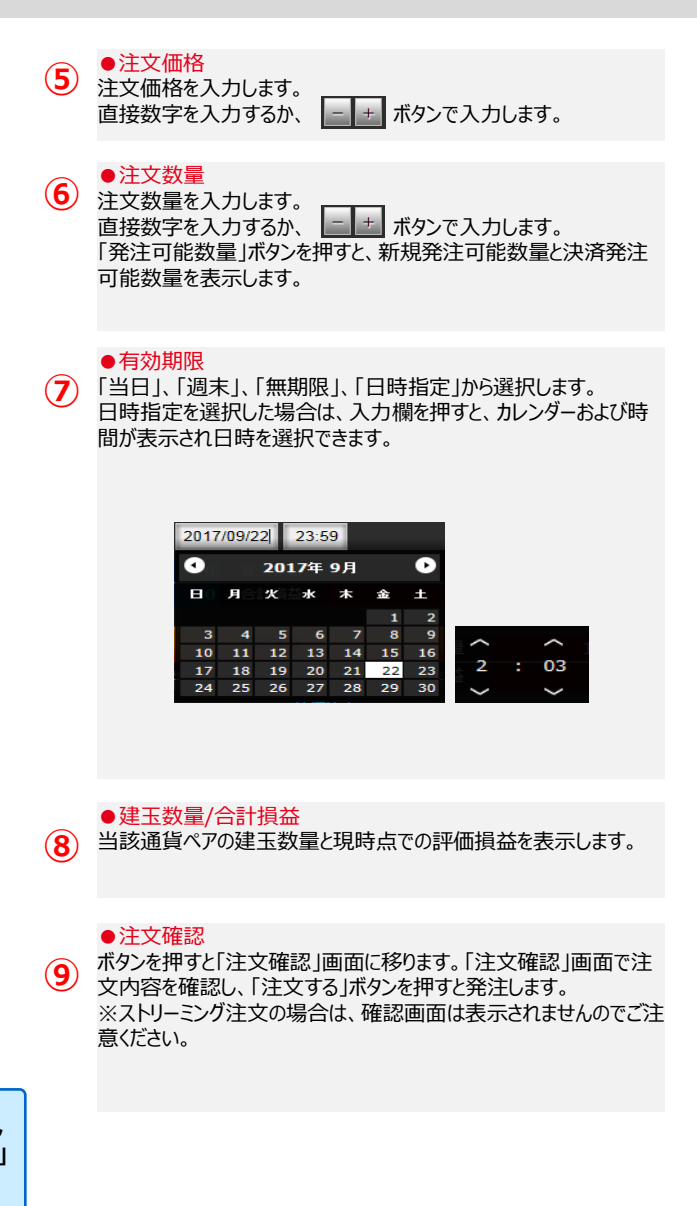

# 2. 新規/決済注文画面 ① ストリーミング注文

#### > 発注時の提示価格を注文価格とし、即時に取引を行う注文方法

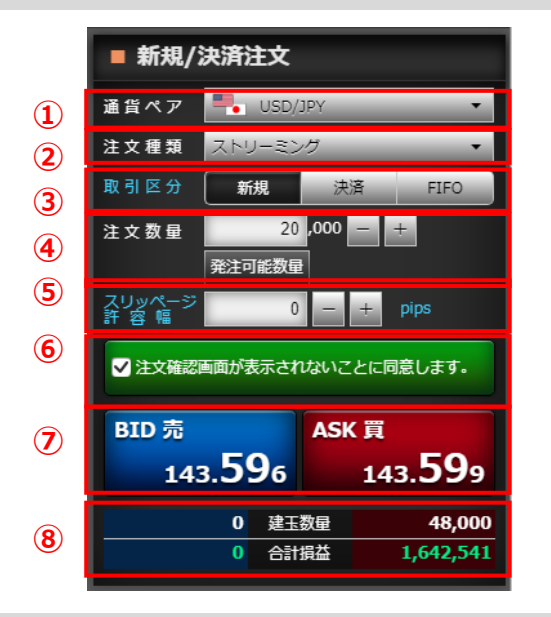

#### 通貨ペア 通貨ペアを選択します。 1 ●注文種類 「ストリーミング」を選択します。 (2) ●取引区分 (3) 「新規」、「決済」、「FIFO」から選択します。 ●注文数量 注文数量を入力します。 **(4**) 「発注可能数量」ボタンを押すと、新規発注可能数量と決 済発注可能数量を表示します。 ●スリッページ許容幅 スリッページ許容幅を入力します。 (5)

#### スリッペーン計容幅を入力します。 スリッページ許容幅とpipsの青字の部分にマウスポインタを 当てると用語の説明を表示します。

#### 確認画面非表示の同意

「注文確認画面が表示されないことに同意します。」にチェックをいれると、提示価格が押せる状態になります。 取引設定画面にて、「1クリック発注」をONに設定している場合は、当同意メッセージは表示されず、即座に提示価格が押せる状態になります。

#### ●提示価格

2 提示価格を押すと、注文を発注します。 買いの場合は「買(ASK)」の価格を、売りの場合は「売 (BID)」の価格を押してください。 ※提示価格を押すと同時に発注されますのでご注意ください。 ※ご注文後は「注文/取引履歴照会」画面にて注文内容 (約定済/失効等)をご確認ください。

#### ●建玉数量/合計損益

8 当該通貨ペアの建玉数量と現時点での評価損益を表示 します。

### ② 成行注文

> 注文価格を指定せず売買する注文方法

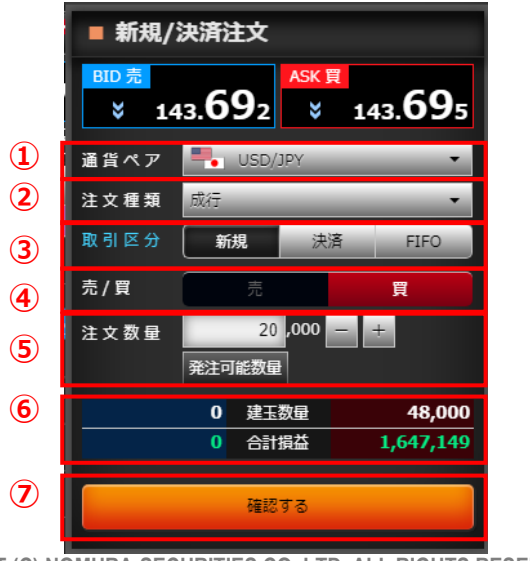

| <ul> <li>●通貨ペア</li> <li>① 通貨ペアを選択します。</li> </ul>             | ●〕<br>(5)注:<br>「預 |
|--------------------------------------------------------------|-------------------|
| ●注文種類<br>② 「成行」を選択します。                                       | 済                 |
| <ul> <li>●取引区分</li> <li>③「新規」、「決済」、「FIFO」から選択します。</li> </ul> | ●<br>6<br>当       |
| ●売/買<br>「売」、「買」を選択します。                                       | •<br>7<br>画       |

#### ●注文数量

注文数量を入力します。 「発注可能数量」ボタンを押すと、新規発注可能数量と決 済発注可能数量を表示します。

#### ●建玉数量/合計損益

5 当該通貨ペアの建玉数量と現時点での評価損益を表示します。

#### ●注文確認

ボタンを押すと「注文確認」画面に移ります。「注文確認」 画面で注文内容を確認し、「注文する」ボタンを押すと発注 します。

COPYRIGHT (C) NOMURA SECURITIES CO., LTD. ALL RIGHTS RESERVED

③ 指値注文

#### > 注文価格を指定する注文方法

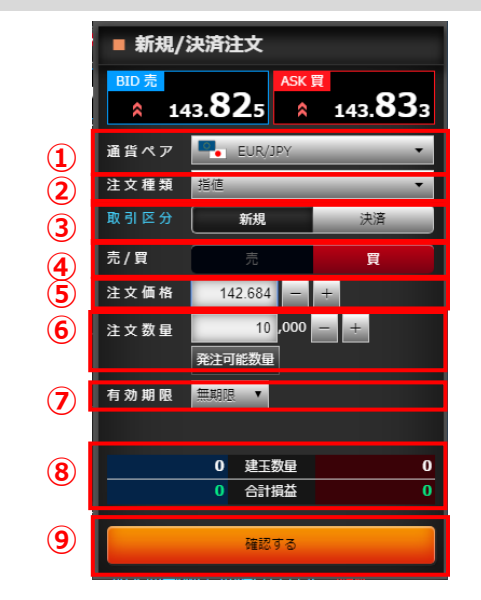

 通貨ペア 通貨ペアを選択します。
 注文種類 「指値」を選択します。
 取引区分 「新規」、「決済」を選択します。

● 50/頁 「売」、「買」を選択します。

●注文価格 指値価格を入力します。

# (6) 注文数量を入力します。 「発注可能数量」ボタンを押すと、新規発注可能数量と決済発注可能数量を表示します。 (7) ●有効期限 有効期限を選択します。 (8) ●建玉数量/合計損益 当該通貨ペアの建玉数量と現時点での評価損益を表示します。

●注文数量

注文確認
 ボタンを押すと「注文確認」画面に移ります。「注文確認」
 画面で注文内容を確認し、「注文する」ボタンを押すと発注します。

④ 逆指値注文

#### > 注文価格(逆指値価格)を指定する注文方法

|    | ■ 新規/決済注文   |                          |                  |  |  |  |  |  |  |  |
|----|-------------|--------------------------|------------------|--|--|--|--|--|--|--|
|    | BID 売<br>14 | 43. <b>87</b> 1          | 143. <b>87</b> 9 |  |  |  |  |  |  |  |
| 1  | 通貨ペア        | EUR/JPY                  |                  |  |  |  |  |  |  |  |
| 2  | 注文種類        | 逆指値                      |                  |  |  |  |  |  |  |  |
| 3  | 取引区分        | 新規                       | 決済               |  |  |  |  |  |  |  |
| 4  | 売/買         | 売                        | 買                |  |  |  |  |  |  |  |
| 5) | 注文価格        | 145.213 —                | +                |  |  |  |  |  |  |  |
| 6  | 注文数量        | 10,000<br>発注可能数量         | - +              |  |  |  |  |  |  |  |
| 7) | 有効期限        | 無期限 ▼                    |                  |  |  |  |  |  |  |  |
| -  |             |                          |                  |  |  |  |  |  |  |  |
| 8  |             | 0 建玉数量                   | 0                |  |  |  |  |  |  |  |
|    |             | <ol> <li>合計損益</li> </ol> | 0                |  |  |  |  |  |  |  |
| 9  |             | 確認する                     |                  |  |  |  |  |  |  |  |

| 1  | ●通貨ペア<br>通貨ペアを選択します。  | 6 | ●注文数量<br>注文数量を入力します。<br>「発注可能数量」ボタンを押すと、新規発注可能数量と決<br>済発注可能数量を表示します。 |
|----|-----------------------|---|----------------------------------------------------------------------|
|    |                       |   | 府元江可能数重で払入しなり。                                                       |
| 2) | ●法又裡類<br>「逆指値」を選択します。 |   |                                                                      |
| -  |                       |   | ●有効期限                                                                |
|    |                       |   | 有効期限を選択します。                                                          |
| 3) |                       |   |                                                                      |
|    | 「新規」、「沢済」を選択しま9。      | - | ●建玉数量/合計損益                                                           |
|    |                       | 8 | 当該連員ペアの建玉数重と現時点での評価損益を表示<br>します。                                     |
|    | ●売/買                  |   |                                                                      |
| •  | 「売」、「買」を選択します。        |   | ●注文確認                                                                |
|    |                       | 9 | ボタンを押すと「注文確認」画面に移ります。「注文確認」<br>画面で注文内容を確認」、「注文する」ボタンを押すと発注           |
| Ē  |                       |   | します。                                                                 |
| פ  | 逆指1但1回俗を入力します。        |   |                                                                      |

COPYRIGHT (C) NOMURA SECURITIES CO., LTD. ALL RIGHTS RESERVED

5 OCO注文 > 指値価格と逆指値価格の両方の注文価格(条件)を指定して発注する注文方法

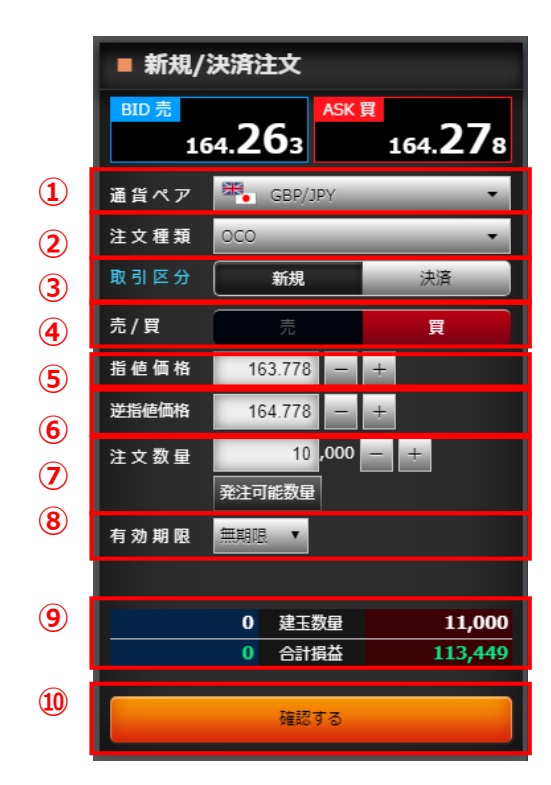

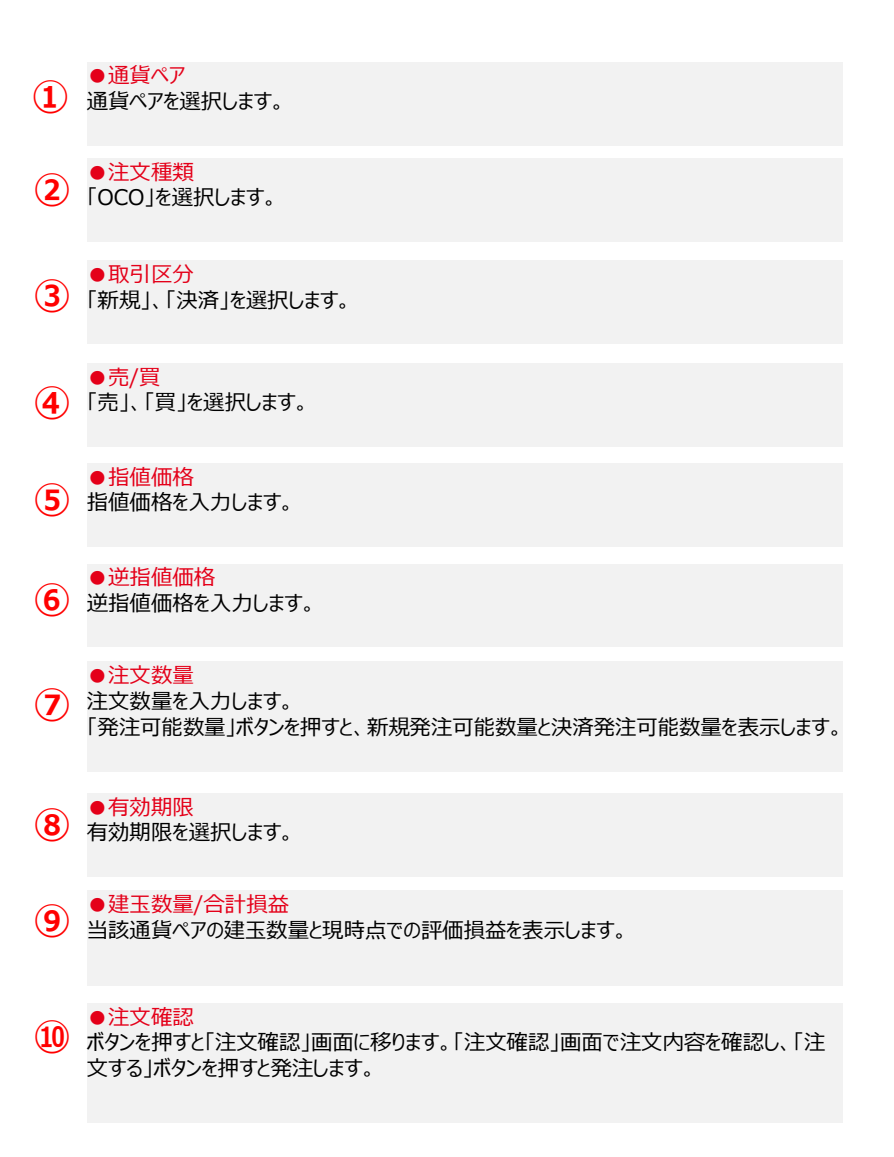

⑥ IFD注文

#### > 新規(1次注文)と決済(2次注文)を指定して発注し、新規がすべて取引成立すると決済が発注される注文方法

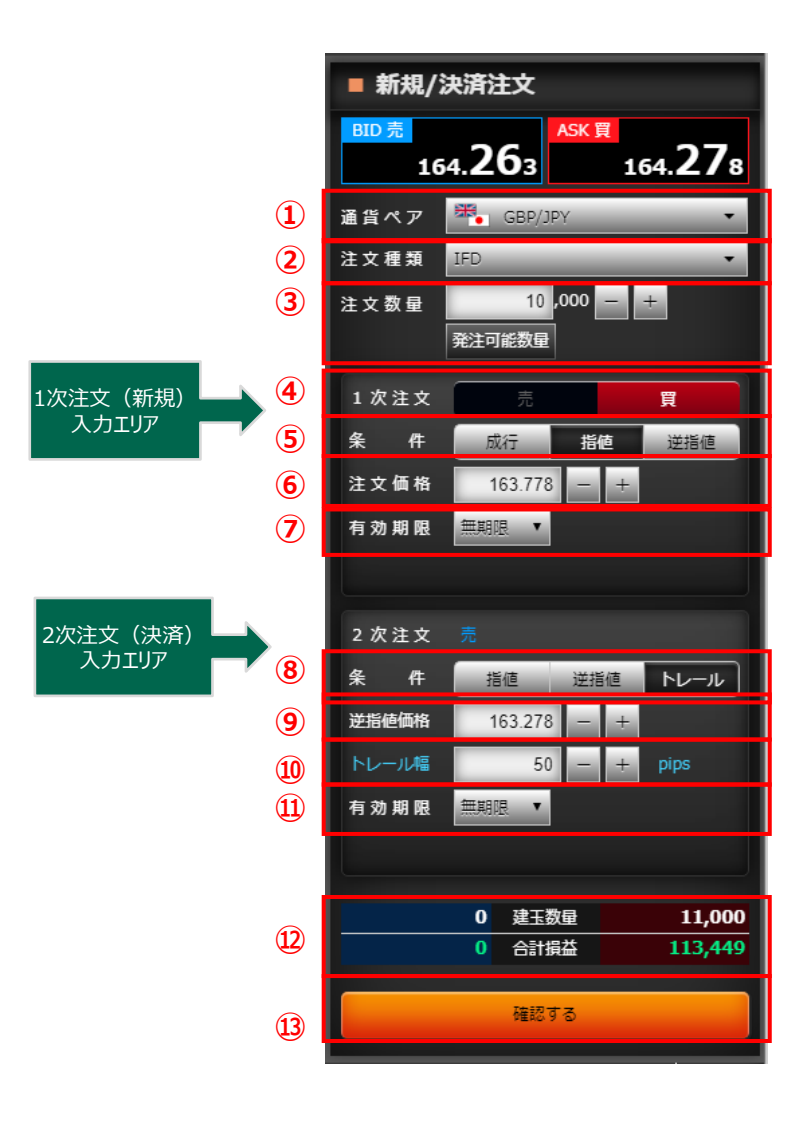

| <ul> <li>●通貨ペア</li> <li>通貨ペアを選択します。</li> </ul>                                                     | ●2次注文・条件<br>8 「指値」、「逆指値」、「トレール」から選択します。                                                                       |
|----------------------------------------------------------------------------------------------------|----------------------------------------------------------------------------------------------------|
| ●注文種類<br>② 「IFD」を選択します。                                                                            | ●2次注文・注文価格<br>9 条件を「指値」にした場合は指値価格、「逆指値」「トレール」にした場合は逆指値価格を入力します。                                               |
| <ul> <li>●注文数量</li> <li>③ 注文数量を入力します。</li> <li>「発注可能数量」ボタンを押すと、新規発注可能数量と決済発注可能数量を表示します。</li> </ul> | ● 2次注文・トレール幅<br>● 2次注文・トレール幅<br>条件を「トレール」にした場合は、トレール幅を入力します。<br>トレール幅とpipsの青字の部分にマウスポインタを当てると<br>用語の説明を表示します。 |
| <ul> <li>●1次注文・売買</li> <li>「売」、「買」を選択します。</li> </ul>                                               | ※条件が「指値」「逆指値」の場合は表示されません。<br>● 2次注文・有効期限                                                                      |
| ●1次注文・条件<br>5 「成行」、「指値」、「逆指値」から選択します。                                                              | 11 有効期限を選択します。<br>2次注文の有効期限は、1次注文で指定した<br>有効期限以降で設定が可能です。                                                     |
| ●1次注文・注文価格<br>指値価格、または逆指値価格を入力します。<br>※条件が「成行」の場合は表示されません。                                         | ●建玉数量/合計損益<br>12 当該通貨ペアの建玉数量と現時点での評価損益を表示<br>します。                                                             |
| ● 1次注文・有効期限<br>有効期限を選択します。                                                                         | ●注文確認<br>13 ボタンを押すと「注文確認」画面に移ります。「注文確認」<br>画面で注文内容を確認し、「注文する」ボタンを押すと発注<br>します。                                |

⑦ IFDOCO注文 >

#### > IFD注文の決済(2次注文)をOCO注文として発注する注文方法

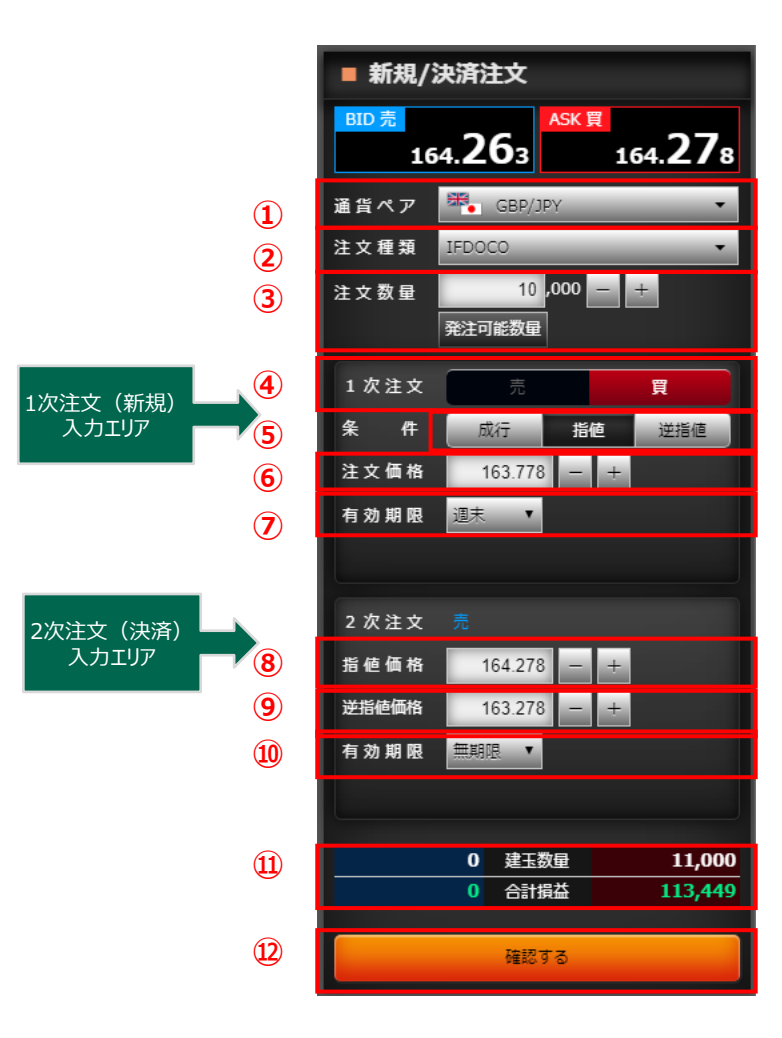

| <ul> <li>●通貨ペア</li> <li>通貨ペアを選択します。</li> </ul>                                                                                                    | ●2次注文・指値価格<br>8 指値価格を入力します。                                            |
|----------------------------------------------------------------------------------------------------|------------------------------------------------------------------------|
| ●注文種類<br>2 「IFDOCO」を選択します。                                                                                                    | <ul> <li>● 2次注文・逆指値価格</li> <li>④ 逆指値価格を入力します。</li> </ul>               |
| <ul> <li>●注文数量</li> <li>③ 注文数量を入力します。</li> <li>「発注可能数量」ボタンを押すと、新規発注可能数量と決済発注可能数量を表示します。</li> </ul>                                                                                                    | ●2次注文・有効期限<br>何効期限を選択します。<br>2次注文の有効期限は、1次注文で指定した<br>有効期限以降で設定が可能です。   |
| <ul> <li>●1次注文・売買</li> <li>【</li> <li>【</li> <li>「</li> <li>売」、「</li> <li>(</li> <li>(</li></ul> | ●建玉数量/合計損益<br>当該通貨ペアの建玉数量と現時点での評価損益を表示<br>します。                         |
| ●1次注文・条件<br>5 「成行」、「指値」、「逆指値」から選択します。                                                                                                    | ●注文確認<br>12 ボタンを押すと「注文確認」画面に移ります。「注文確認」<br>画面で注文内容を確認し、「注文する」ボタンを押すと発注 |
| <ul> <li>●1次注文・注文価格</li> <li>指値価格、または逆指値価格を入力します。</li> <li>※条件が「成行」の場合は表示されません。</li> </ul>                                                                                                    |                                                                        |
| <ul> <li>● 1次注文・有効期限</li> <li>⑦ 有効期限を選択します</li> </ul>                                                                                                    |                                                                        |

# 3. 照会系画面 (1) 建玉サマリー

通貨ペア、売/買サイドごとの建玉の合計を表示します。

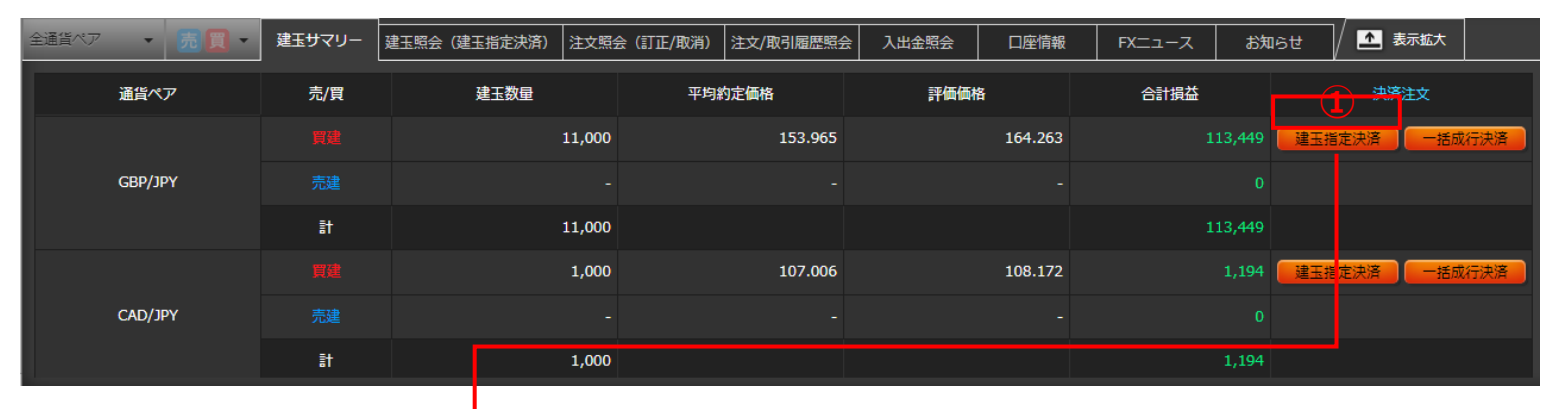

#### <建玉指定決済一覧画面>

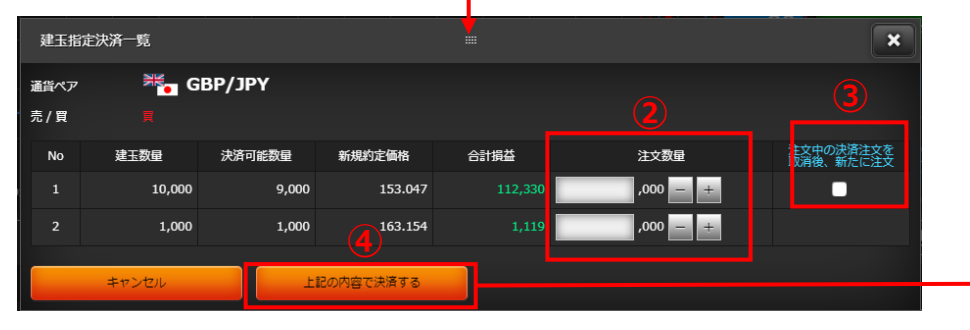

#### <決済注文画面>

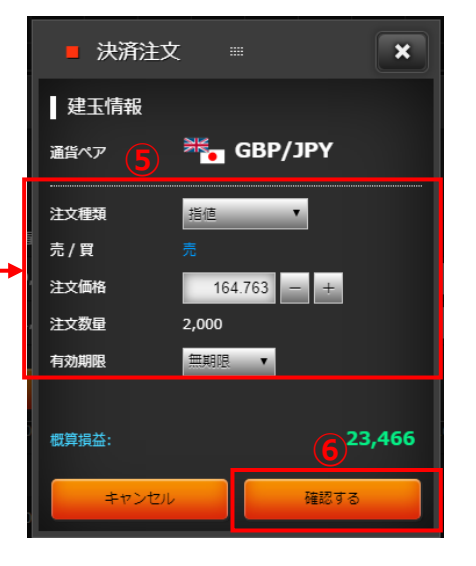

#### ●建玉指定決済 1 ボタンを押すと「建玉指定決済一覧」画面を表示 します。

# ●注文数量 (2) 注文数量を入力します。

#### ●決済注文取消後発注

3 チェックをいれると、注文中の決済注文を取消して、 新たに決済注文を出します。 チェックをしない場合、注文数量は決済可能数量の範囲内での入力となります。 ※当該建玉に対し注文中の決済注文がない場合はチェックボックスは表示されません。

●上記内容で決済

4 ボタンを押すと「決済注文」画面を表示します。

#### ●注文内容

注文内容を選択・入力します。 注文種類は「ストリーミング」、「成行」、「指値」、 「逆指値」、「トレール」、「OCO」から選択します。

#### ●注文確認

6 ボタンを押すと「注文確認」画面に移ります。「注 文確認」画面で注文内容を確認し、「注文する」 ボタンを押すと発注します。 ※ストリーミング注文の場合は、確認画面は表示 されませんのでご注意ください。

① トレール注文

> 注文価格(逆指値価格)とトレール幅(提示価格と逆指値価格との値幅)を指定することにより、提示価格の変動に追随して逆指値価格を 自動調整する注文方法

※トレール注文は建玉を指定した決済時(IFD注文の2次注文を含む)のみご指定可能な注文です。

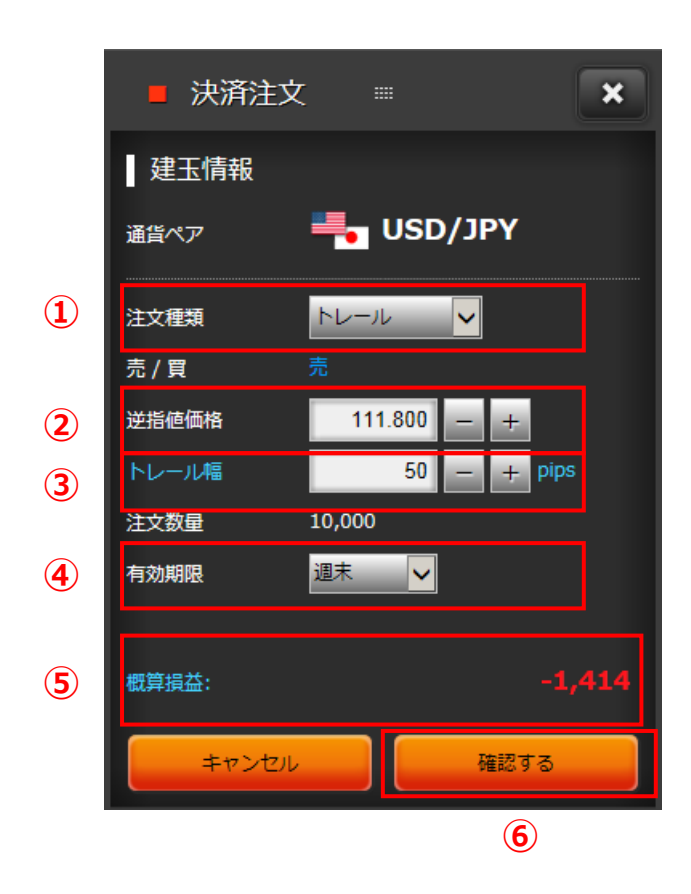

| 1 | ●注文種類<br>「トレール」を選択します。                                                                                                    |
|---|----------------------------------------------------------------------------------------------------|
| 2 | ● <mark>逆指値価格</mark><br>逆指値価格を入力します。                                                                                                    |
| 3 | ●トレール幅<br>トレール幅を入力します。<br>トレール幅とpipsの青字の部分にマウスポインタを当てると用語の説明を表示します。                                                                                          |
| 4 | ● <mark>有効期限</mark><br>有効期限を選択します。                                                                                                    |
| 5 | ●概算損益<br>概算の決済損益額を表示します。<br>「概算損益」は、概算の決済損益額となりますので、実際の決済損益額と金額が相違する<br>場合があります。非対円通貨取引の場合は、画面表示時点のレートで円に換算していま<br>す。<br>概算損益の青字の部分にマウスポインタを当てると用語の説明を表示します。 |
| 6 | ●注文確認<br>ボタンを押すと「注文確認」画面に移ります。「注文確認」画面で注文内容を確認し、「注<br>文する」ボタンを押すと発注します。                                                                                      |

(3)

② 一括成行決済注文

> 選択した通貨ペアの買建玉全て、または売建玉全てを成行で決済する注文方法

全建玉一括決済注文 > 保有している全建玉を成行で決済する注文方法

「建玉サマリー」画面より、一括成行決済注文と全建玉一括決済注文ができます。

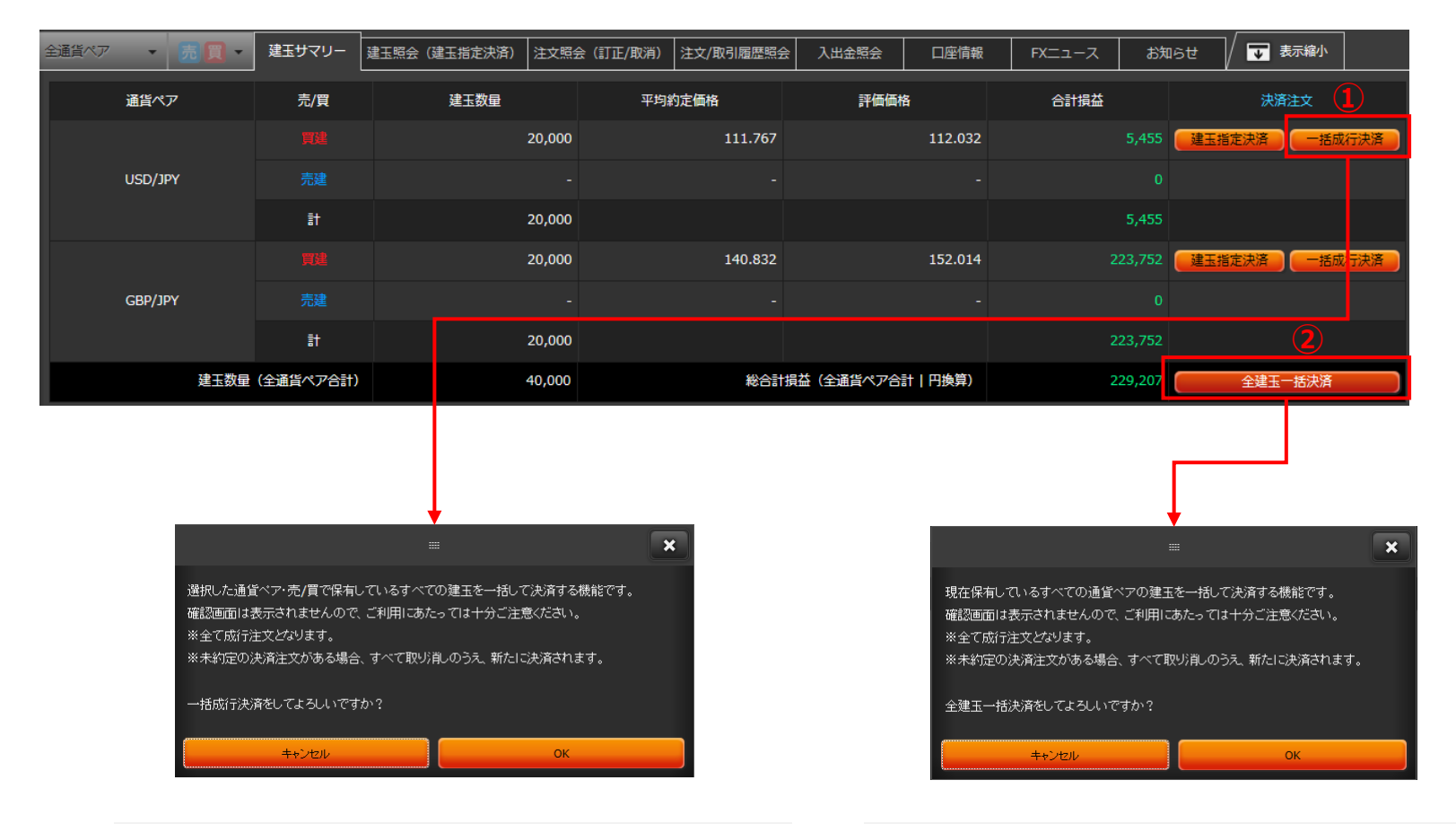

(2)

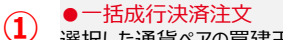

選択した通貨ペアの買建玉全て、または売建玉全てを成行で決済します。 ボタンを押すと確認ダイアログが表示され、「OK」を押すと発注します。 ●全建玉一括決済注文 現在保有する全ての通貨ペア、全ての建玉を一括して決済します。 ボタンを押すと確認ダイアログが表示され、「OK」を押すと発注します。

(2) 建玉照会(建玉指定決済)

|    |             |          |                   |            |                       |           |               |          |              |                              | _  |
|----|-------------|----------|-------------------|------------|-----------------------|-----------|---------------|----------|--------------|------------------------------|----|
| 全通 | 道ペア ▼       | 売買・      | 建玉サマリー            | 建玉照会(建玉指定決 | <b>済)</b> 注文照会(訂正/取消) | 注文/取引履歴照会 | 入出金照会    口座情報 | 最 FXニュース | お知らせ /       | ▲ 表示拡大                       |    |
| ŭ  | 通貨ペア・売/買    | 建<br>(決済 | 玉数量<br>注文中)       | 約定価格       | 評価価格                  | 評価損益      | 未決済スワップ損益     | 合計損益     | 総合計損益        | (表示建玉合計   円換算)<br>17,357,194 |    |
|    | USD/JPY 🧮   |          | 38,000<br>(0)     | 109.737    | 143.680               | 1,289,834 | 41,138        | 3 1,33   | 30,972 決済注   | 文 成行決済                       | 8  |
|    | USD/JPY 🧝   |          | 10,000<br>(0)     | 112.716    | 143.680               | 309,640   | ) 5,961       | . 3:     | 15,601 🥂 決済注 | 文成行決済                        |    |
| (  | gbp/jpy 🦉 🤊 | ,        | 10,000<br>(1,000) | 153.047    | 164.263               | 112,160   | ) 170         | ) 1:     | 12,330 決済注   | 文成行決済                        |    |
|    |             | 注文種      | 類 決               | 済注文数量 推    | 純 逆指値                 | トレール幅     | 有効期限          | 有効期限日時   | 状態           |                              | 10 |
|    |             | 指征       |                   | 1,000      | 107.000               |           | JS MUNIPR     |          | <u> </u>     |                              | 12 |
|    |             |          |                   |            |                       |           |               |          |              |                              |    |

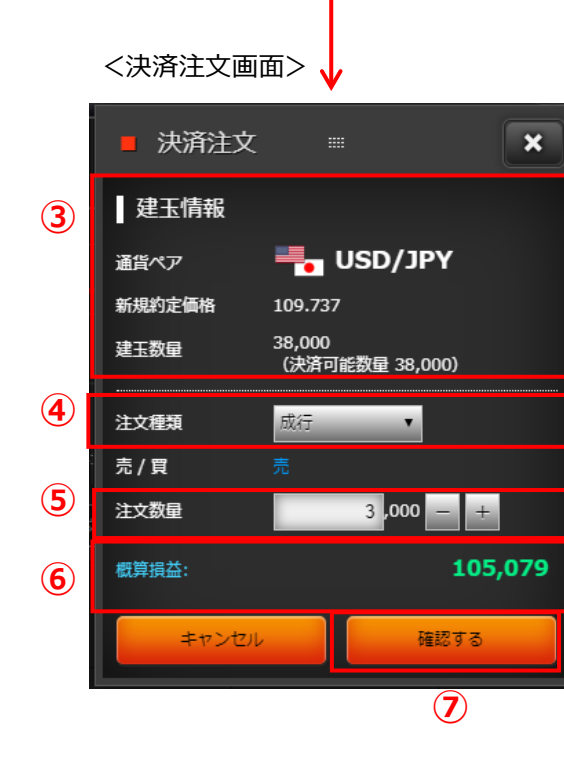

# ●絞込み 1 「通貨ペア」「売/買」で絞り込めます。

●決済注文 (2) ボタンを押すと「決済注文」画面を表示します。

```
●建玉情報
決済する建玉の情報を表示します。
```

#### ●注文種類

【 「ストリーミング」、「成行」、「指値」、「逆指値」、「トレール」、「OCO」から選択します。

# 注文数量注文数量を入力します。

#### ●概算損益

6 概算の決済損益額を表示します。 「概算損益」は、概算の決済損益額となりますので、実際の決済損益額と金額が相違する場合があります。非対円通貨取引の場合は、 画面表示時点のレートで円に換算しています。 概算損益の青字の部分にマウスポインタを当てると用語の説明を表示します。 → ●注文確認

ボタンを押すと「注文確認」画面に移ります。「注文確認」画面で注 文内容を確認し、「注文する」ボタンを押すと発注します。 ※ストリーミング注文の場合は、確認画面は表示されませんのでご注 意ください。

 ・成行決済
 ボタンを押すと確認ダイアログが表示され、「OK」を押すと発注します。
 ※決済注文中の建玉は対象外となります。

●決済注文照会
 ボタンを押すと当該建玉に対して発注している決済注文を下段に表示します。

●全取消 10 ボタンを押すと確認ダイアログが表示され、「OK」を押すと選択した建 玉に対して発注しているすべての決済注文を取消します。

 ●訂正 ボタンを押すと「注文訂正」画面を表示します。

●取消 ボタンを押すと確認ダイアログが表示され、「OK」を押すと選択した決 済注文を取消します。

●決済注文について 決済注文は、決済する建玉を指定せず自動的に先入先出で決済する方法と、建玉を指定して決済する方法があります。建玉を指定せず決済 する場合は「新規/決済注文」画面よりご注文ください。

(3) 注文照会(訂正/取消)

#### 注文照会(訂正/取消)画面は、有効な注文のみ表示します。

| 1) | 全通貨ペア ▼      | 売 □ マ 建玉サマリー | 建玉照会( | 建玉指定決済) 注文照 | 铥(訂正/取消) | 注文/取引履歷照: | 会 入出金照会 |      | 情報 FXニュース | お知らせ  | ▲ 表示拡大 |  |
|----|--------------|--------------|-------|-------------|----------|-----------|---------|------|-----------|-------|--------|--|
|    | 通貨ペア・売/買     | 注文種類         | 取引区分  | 注文数量        | 指値       | 逆指値       | トレール幅   | 有効期限 | 有効期限日時    | 状態    | 2 一括取消 |  |
|    | GBP/JPY<br>売 | 指値           | 決済    | 1,000       | 167.000  |           | - pips  | 無期限  |           | 注文済 3 |        |  |
|    | AUD/JPY<br>売 | 指値           | 決済    | 100,000     | 100.000  |           | - pips  | 無期限  |           | 注文済   |        |  |
|    | AUD/JPY<br>売 | 指値           | 決済    | 20,000      | 100.000  |           | - pips  | 無期限  |           | 注文済   |        |  |

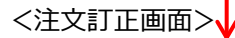

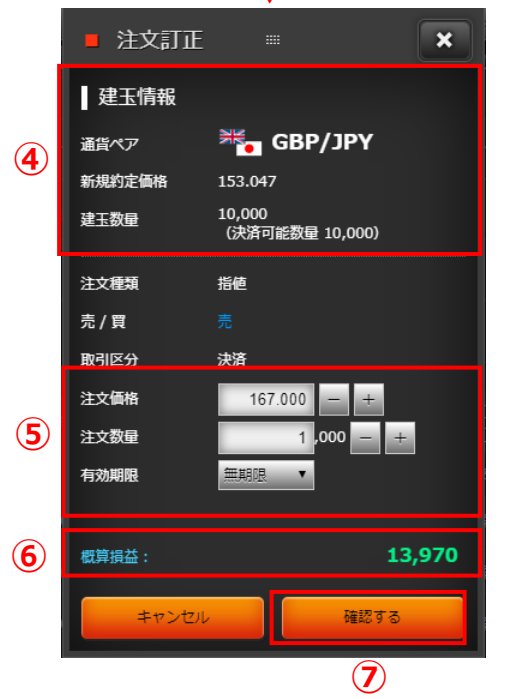

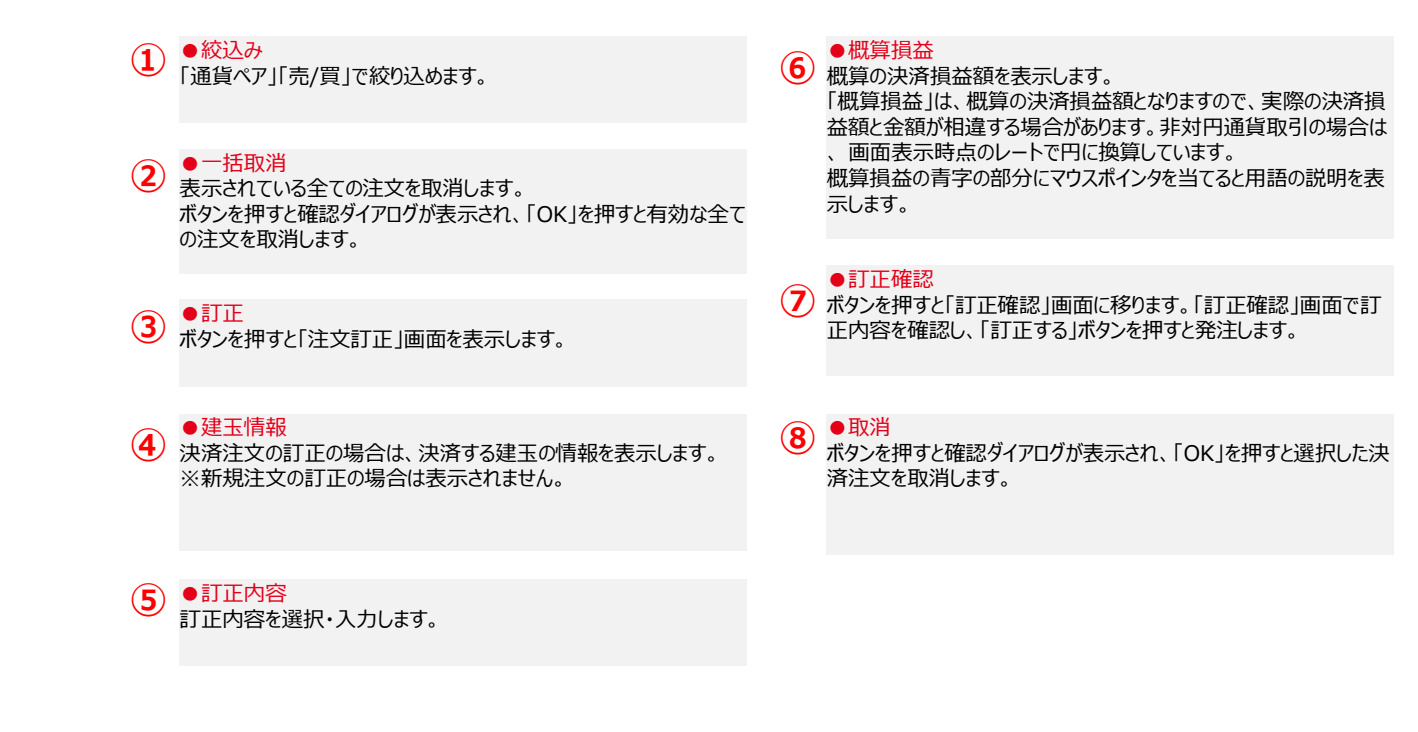

# (4) 注文/取引履歴照会

注文/取引履歴照会画面は、有効な注文、約定済に関わらず全ての注文履歴を表示します。

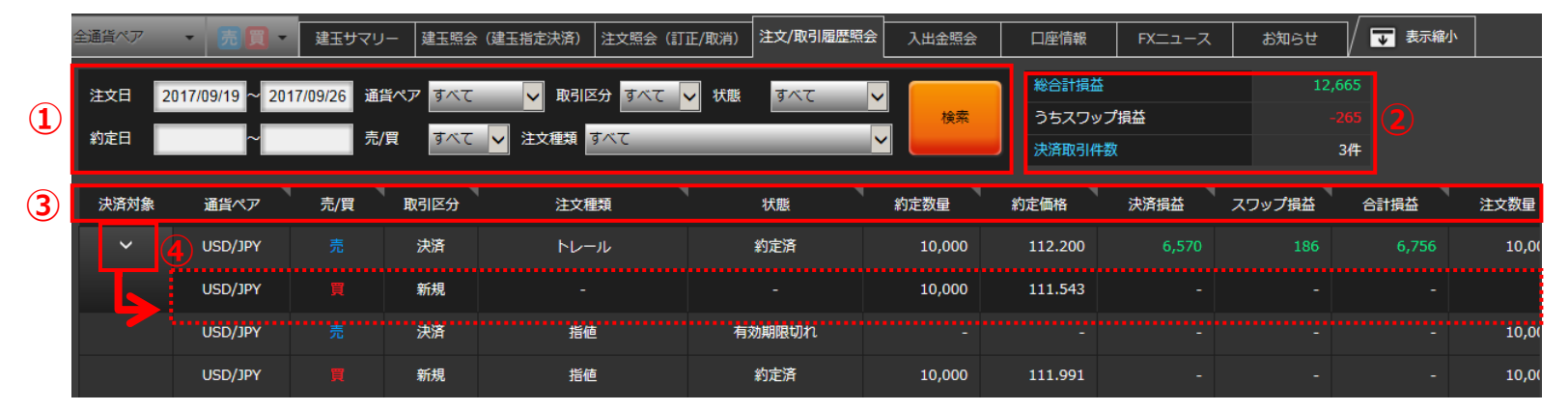

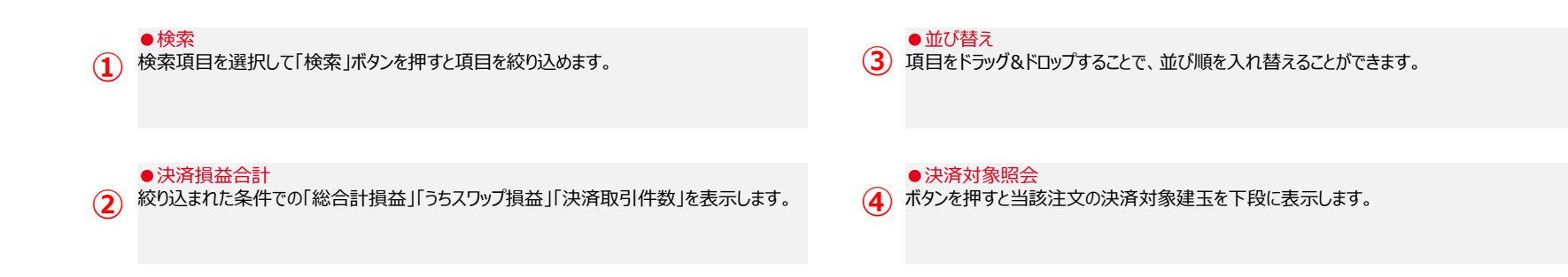

# 3. 照会系画面 (5)入出金照会

|   | 全通貨ペア - 売           | 〔 ▼ 建玉サマ   | パリー 建玉照会 (建 | 玉指定決済) 注文照会 | (訂正/取消) 注文/取 | 引履歴照会入 | 出金照会    口座情報        | FXニュース お洗        | ロらせ 🗸 🐺 表示縮小 |
|---|---------------------|------------|-------------|-------------|--------------|--------|---------------------|------------------|--------------|
| 1 | 発生日 2017/09/19 ~    | 2017/09/26 | 受渡日         | ~           | 入出金区分 すべて    | _      | ✓ 状態 すべて ✓          | 検索               |              |
| 2 | 入金合計                | +17,536    | 出金合計        |             | 実現損益合計       |        | +12,665             |                  |              |
|   | 発生日時                | 受渡日        | 入出金区分       | 金額          | 残高           | 状態     | 入出金完了日時             | 入出金番号            | 備考           |
|   | 2017/09/25 15:55:50 | 2017/09/27 | スワップ損益      | 186         |              | 受付済    |                     | 172680000003221  |              |
|   | 2017/09/25 15:55:50 | 2017/09/27 | 決済損益        | 6,570       |              | 受付済    |                     | 172680000003121  |              |
|   | 2017/09/22 14:13:19 | 2017/09/26 | スワップ損益      | -164        | 1,934,864    | 処理済    | 2017/09/26 05:55:55 | 172650000006221  |              |
|   | 2017/09/22 14:13:19 | 2017/09/26 | 決済損益        | -4,420      | 1,935,028    | 処理済    | 2017/09/26 05:55:55 | 1726500000006121 |              |

●検索 検索項目を選択して「検索」ボタンを押すと表示する項目を絞り込めます。

●計 後索
り

3

(1)

検索期間の明細の入金(プラス額)、出金(マイナス額)それぞれの合計額を表示します。

#### ●実現損益合計

検索期間の決済損益とスワップ損益の合計額を表示します。

# 3. 照会系画面 (6) 口座情報

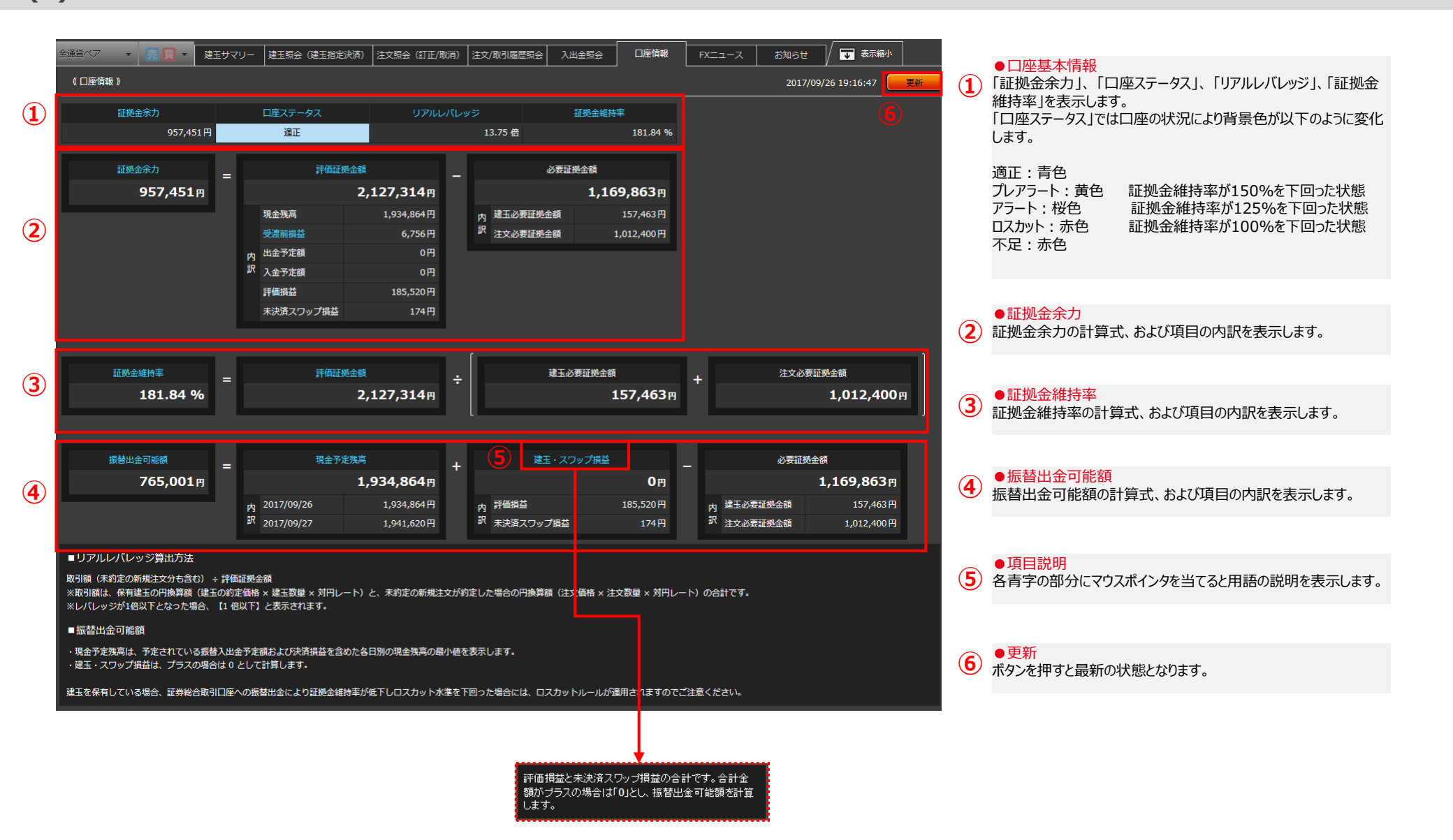

(7) FXニュース

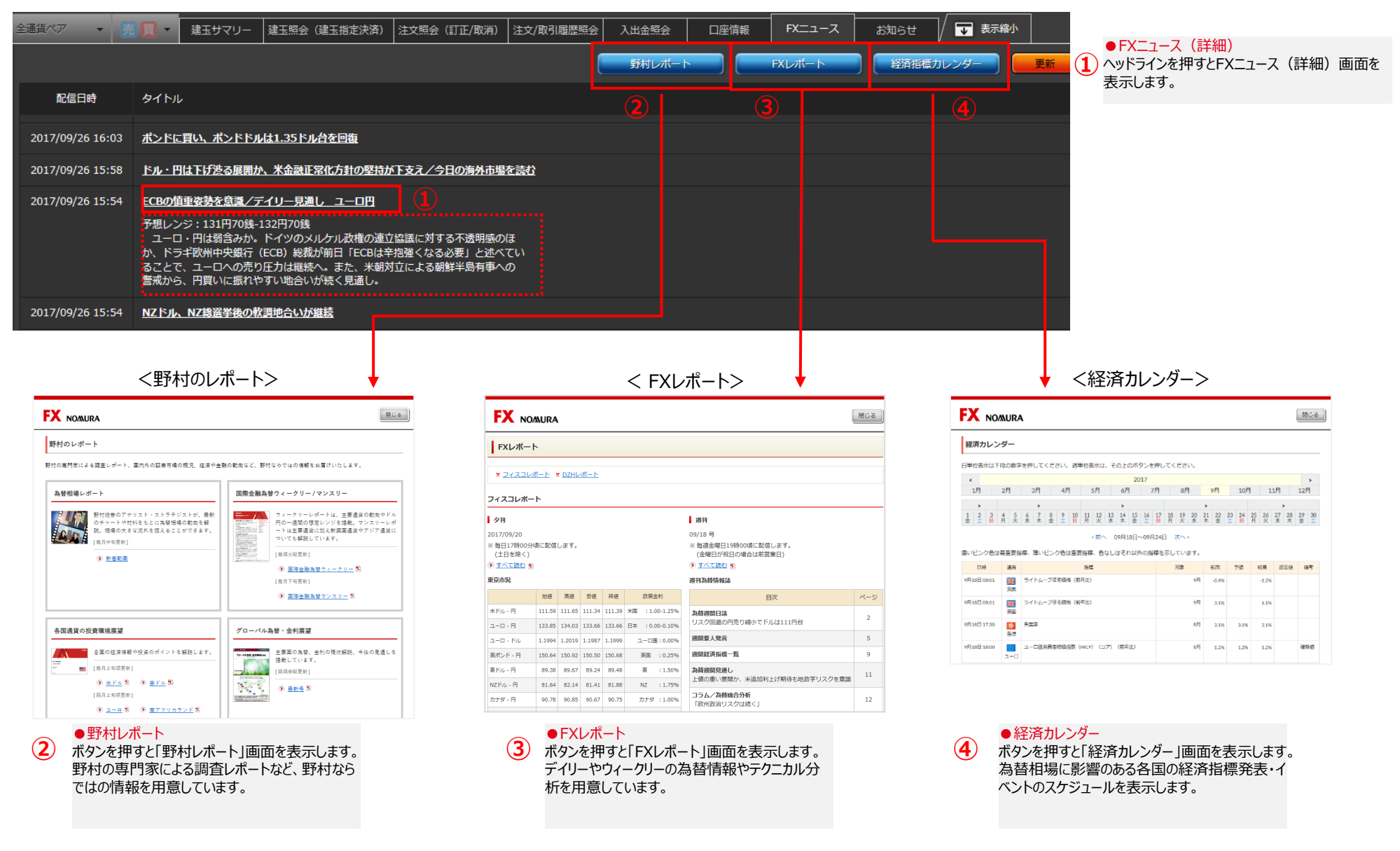

ノムラFXサイト操作ヘルプ

# 3. 照会系画面 (8) お知らせ

| 全通貨ペア ▼ 売 □ ↓ 建玉サマリー                                   | 建玉照会(建玉指定決済) 注文照会(訂正/取消) | 注文/取引履歷照会 入出金照会 | 口座情報 FXニュース            | お知らせ 🖉 🔽    | 表示縮小              |
|--------------------------------------------------------|--------------------------|-----------------|------------------------|-------------|-------------------|
| ノムラFXに関するお知らせ                                          | お客さまへのお知らせ               | <b>a 2</b>      | 5                      | 新しい電子交付書類が属 | <u>いています。</u> NEW |
| 配信日 ~                                                  | 検索                       |                 |                        |             |                   |
| 配信日時                                                   |                          | タイトル            |                        |             |                   |
| 2017/09/26 19:35 <u>【動画】「チャート面から</u>                   | 見たドル円相場の展望」              |                 |                        |             |                   |
| 2017/09/26 19:30 <u>臨時メンテナンスのお知ら</u>                   | tt                       |                 |                        |             |                   |
|                                                        |                          |                 |                        |             |                   |
|                                                        |                          | *               |                        |             |                   |
| 全通貨ペア - 売 🔲 - 建玉サマリー                                   | 建玉照会(建玉指定決済) 注文照会(訂正/取消) | 注文/取引履歷照会 入出金照会 | 口座情報         FXニュース    | お知らせ        |                   |
| ノムラFXに関するお知らせ                                          | お客さまへのお知らせ               | 0               |                        | 新しい電子交付     |                   |
| 記信日 ~ ~                                                |                          |                 |                        |             |                   |
| フテータス 配信日時 タイトル                                        |                          |                 |                        |             |                   |
| 末読 2017/09/26 19:31 【重要】                               | 7ラートのお知らせ                |                 |                        |             |                   |
|                                                        |                          |                 |                        |             |                   |
|                                                        |                          |                 |                        |             |                   |
| ● ノムラFXに関するお知らせ<br>(1) 「ノハラFXに関するお知らせ」画面を表             | テレます.                    | ●<br>【<br>3) 両/ | 検索<br>≣円を選択して「検索 」ボタンタ | 押すと絞り込めます。  |                   |
|                                                        |                          |                 |                        |             |                   |
|                                                        |                          |                 | -144m                  |             |                   |
| <ul> <li>お客さまへのお知らせ<br/>タブで切り替え「お客さまへのお知らせ」</li> </ul> | 画面を表示します。                | <b>4</b> 9-     | 詳細<br>イトルを押すとお知らせの詳細な  | を表示します。     |                   |
| お客様個人宛てのお知らせ(アラート                                      | 、ロスカットの通知等)を表示します。       |                 |                        |             |                   |
|                                                        |                          | •               | 新着報告書のお知らせ             |             |                   |
|                                                        |                          | 5 報             | 告書等が交付されるとお知ら          | せします。リンクを押す | と「報告書」画面は         |

# 4. チャート

(1) チャート

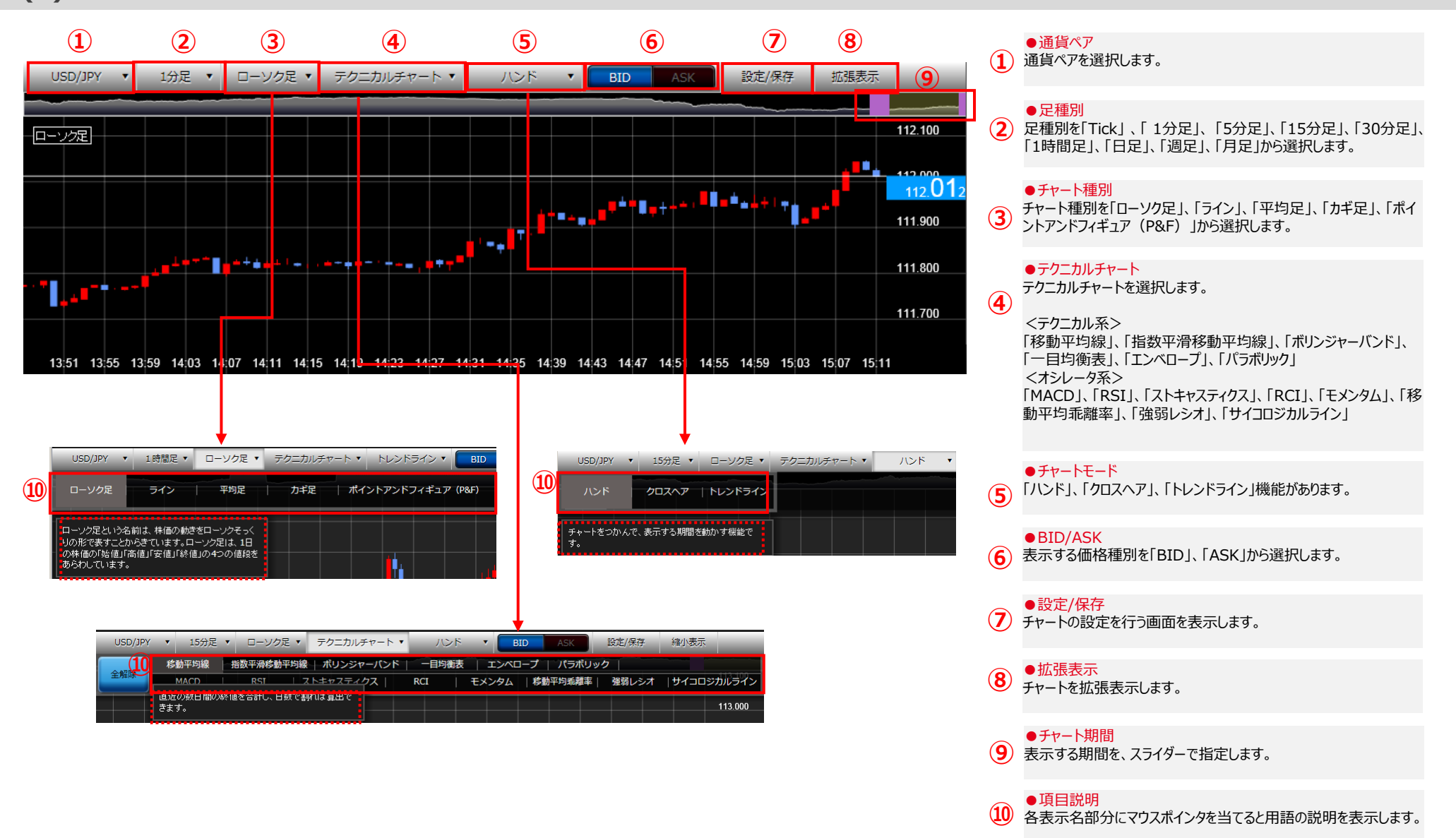

# 4. チャート

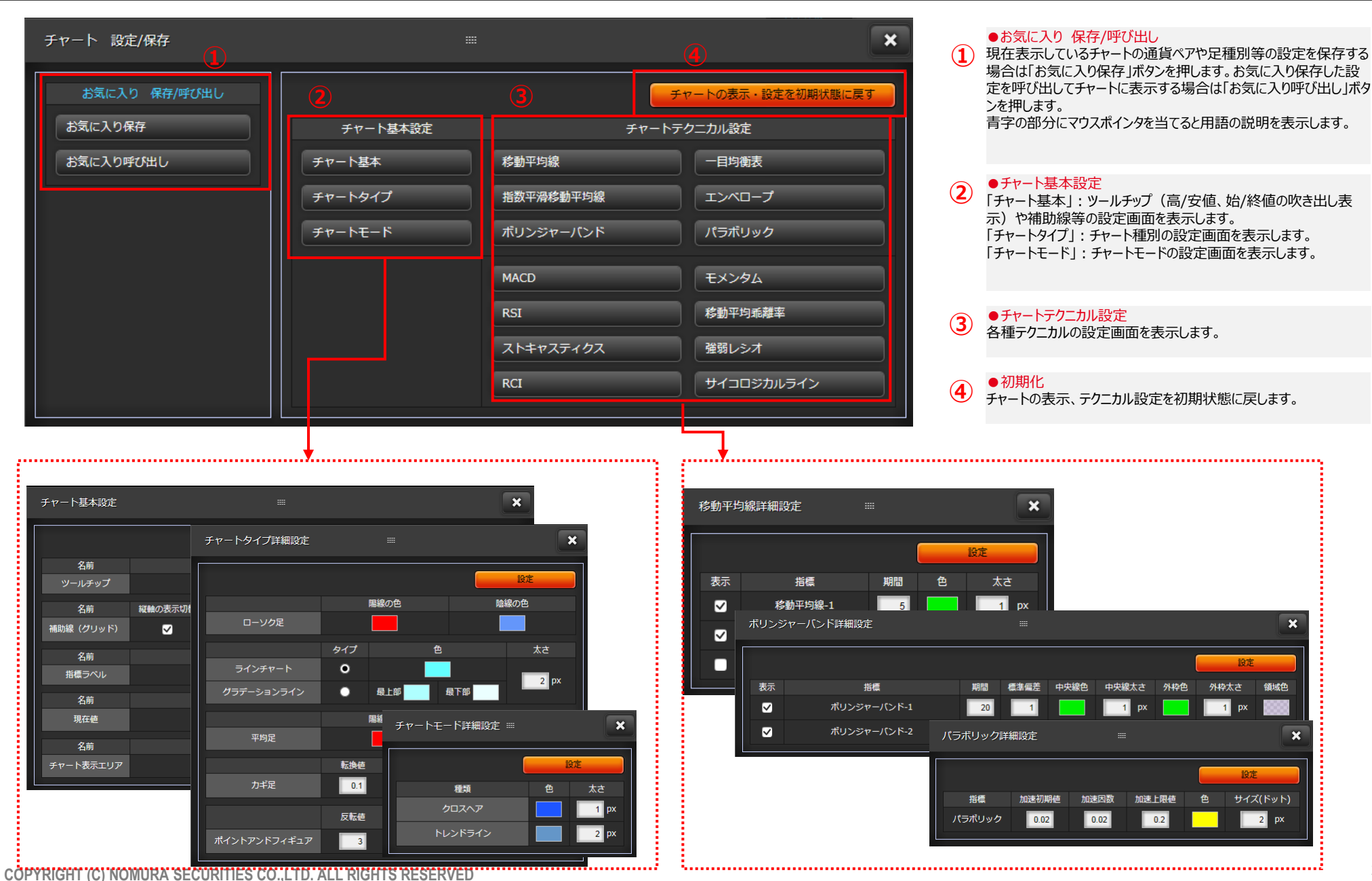

# 5.入金·振替

# (1) WEB入金(FX専用)

提携金融機関(※1)のインターネットバンキングサービスを利用して、銀行口座からFX口座へ直接入金します。(振込手数料は無料です)

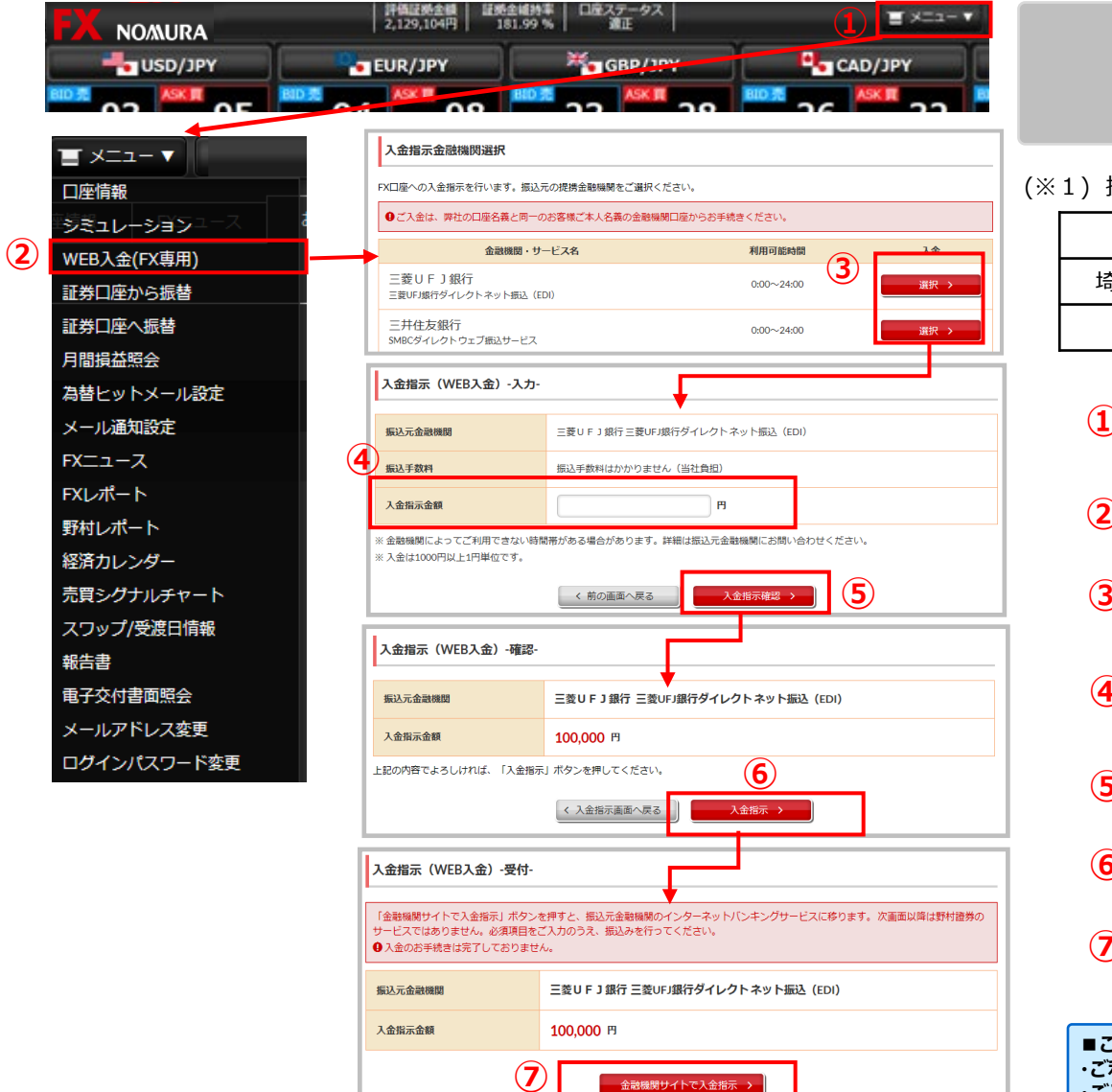

# ● 振込入金受付時間 ● 原則、24時間365日 (金融機関のサービス利用時間外、ノムラFXのメンテナンス時間は除きます)

#### (※1) 提携金融機関

| みずほ銀行   | 三菱UFJ銀行  | 三井住友銀行 | りそな銀行 |
|---------|----------|--------|-------|
| 埼玉りそな銀行 | PayPay銀行 | セブン銀行  | 楽天銀行  |
| スルガ銀行   | ゆうちょ銀行   |        |       |

#### 

- ) 画面右上にある「メニュー」ボタンを押してメニューを表示します。
- ●WEB入金(FX専用) 「WEB入金(FX専用)」ボタンより「入金指示金融機関選択」画面を表示します。
- ●金融機関選択 振込元の提携金融機関を選択すると「入金指示(WEB入金)-入力-」画面に移ります。

# ●入金金額入力 振込金額を入力します。

#### ●入金指示確認

(5) ボタンを押すと「入金指示(WEB入金)-確認-」画面に移ります。

#### ●入金指示 ●入金指示 ● 入金指示

▶ 内容を確認し、ボタンを押すと「入金指示(WEB入金)-受付-」画面に移ります。

 ● 金融機関サイトで入金指示
 ボタンを押すと、振込元金融機関のインターネットバンキングサービスに移りますので、ご案内 に従ってお手続きください。

#### ■ご注意 ・ご利用にあたっては

・ご利用にあたっては、各金融機関とネットバンキング等のご契約が必要です。 ・ご入金は、ノムラFX口座名義と同一の"お客様ご本人名義の金融機関口座"からのみとなります。

COPYRIGHT (C) NOMURA SECURITIES CO., LTD. ALL RIGHTS RESERVED

# 5. 入金·振替

# (2) 証券口座から振替

証券口座からFX口座へ振替を行います。振替を行うにはオンラインサービスへのログインが必要です。

| <ul> <li>■ メニュー▼</li> <li>□座情報</li> <li>シミュレーション</li> <li>WEB入金(FX専用)</li> <li>1</li> <li>1</li></ul> | くオンラインサ<br>NOALTH MANAGEMENT<br>WELTH MANAGEMENT<br>ロクイン<br>10<br>10<br>10<br>10<br>10<br>10<br>10<br>10<br>10<br>10 |                     |                         | ●振替受付時間●<br>原則、全日6:00~翌2:00<br>(当社のメンテナンス時間は除きます)          |           |
|----------------------------------------------------------------------------------------------------|----------------------------------------------------------------------------------------------------|---------------------|-------------------------|------------------------------------------------------------|-----------|
| 野村レポート<br>経済カレンダー                                                                                                    | く FX口座へ振替(入力                                                                                                    | )) 画面>              |                         | < FX口座へ振替(確認)画面>                                           |           |
| 売買シグナルチャート                                                                                                    | FX口座へ振替 -入力-                                                                                                    |                     | 1 ► 2 ► 3 🔽             | FX口座へ振替 -確認-                                               | 1 ▶ 2 ▶ 3 |
| スワップ/受渡日情報                                                                                                    | 受渡日                                                                                                    | 2017/12/27          |                         | 振替内容                                                       |           |
| 報告書                                                                                                    | FX口座への振替可能金額                                                                                                    | 50,000,646円         |                         | FX口座への振替可能金額         50,000,646円                           |           |
| 電子交付書面照会                                                                                                    | 受渡日                                                                                                    | 2017/12/27 (水)      |                         | 受援日         2017/12/27 (水)           正然を頼         200.000円 |           |
| メールアドレス変更                                                                                                    | 振替金額                                                                                                    | 200000 円            |                         |                                                            |           |
| ロクインパスワード変更                                                                                                    |                                                                                                    | ④ #認する →            |                         |                                                            | ]         |
| ●証券口座から<br>メニューの「証券                                                                                                    | ら <mark>振替</mark><br>口座から振替」ボタンより、オンライン                                                                              | サービスのログイン画面を表示します。  | ●確認<br><b>4</b> ボタンを押すと | と「FX口座へ振替-確認-」画面に移ります。                                     |           |
| ●オンラインサー<br>2 ログインに必要な<br>面に移ります。                                                                                                    | <mark>ビスへログイン</mark><br>♪項目を入力します。「ログイン」ボタ                                                                           | ンを押すと「FX口座へ振替-入力-」画 | ●取引パスワー<br>5 取引パスワー     | <mark>ード入力</mark><br>ドを入力します。                              |           |
| <ul> <li>●振替金額入</li> <li>3 振替金額を入す</li> </ul>                                                                                                    | 力<br>りします。                                                                                                    |                     | ●振替<br>ボタンを押すと          | た振替が実行されます。                                                |           |
| COPYRIGHT (C) NOMURA SECURITI                                                                                                    | ES CO.,LTD. ALL RIGHTS RESE                                                                                          | RVED                |                         |                                                            | 2         |

# 5. 入金·振替

# (3) 証券口座へ振替

#### FX口座から証券口座へ振替を行います。

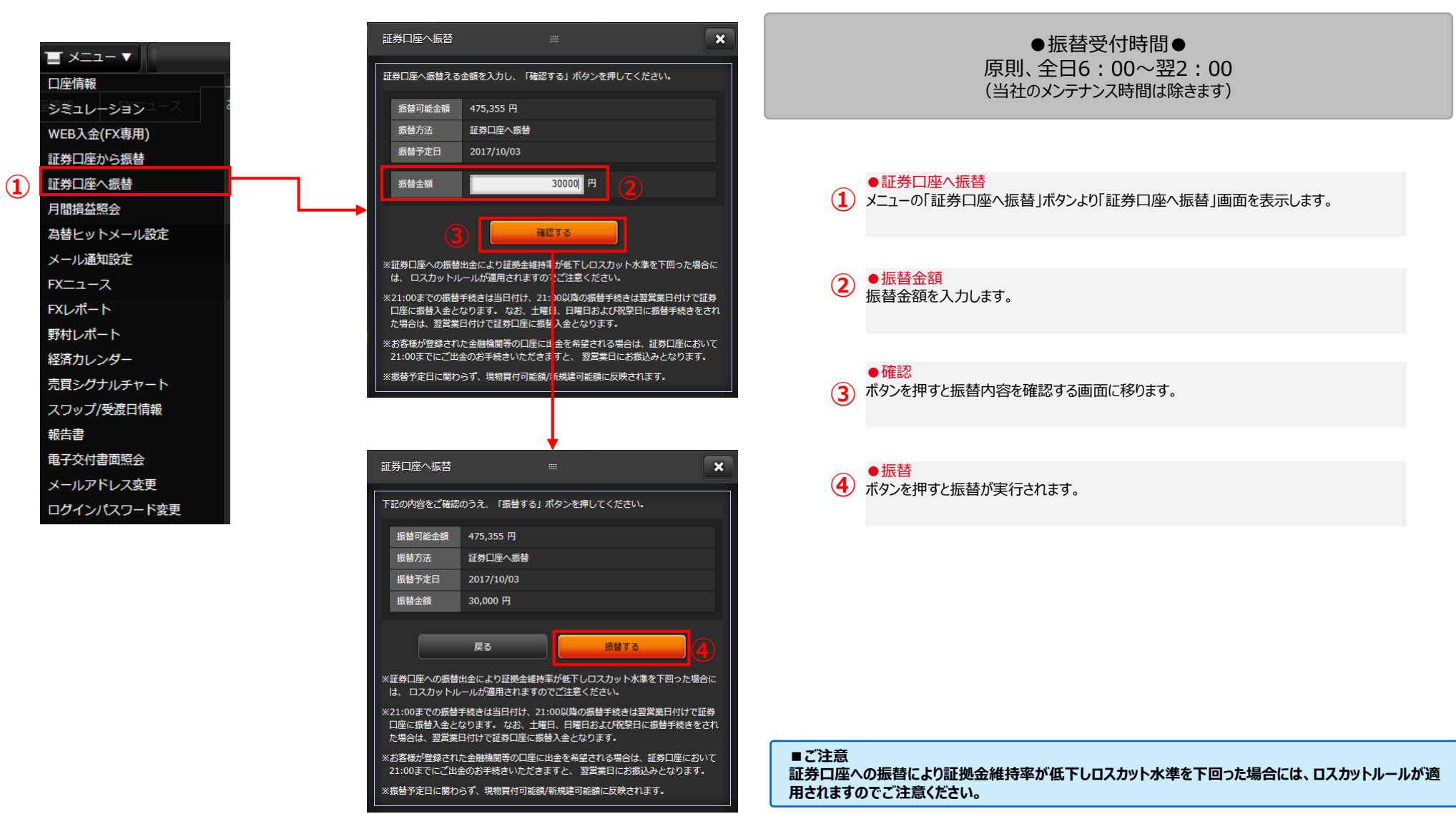

# 6. 各種情報 (1) 月間損益照会

月ごとの損益金額と取引開始時からの損益の合計金額を確認することができます。

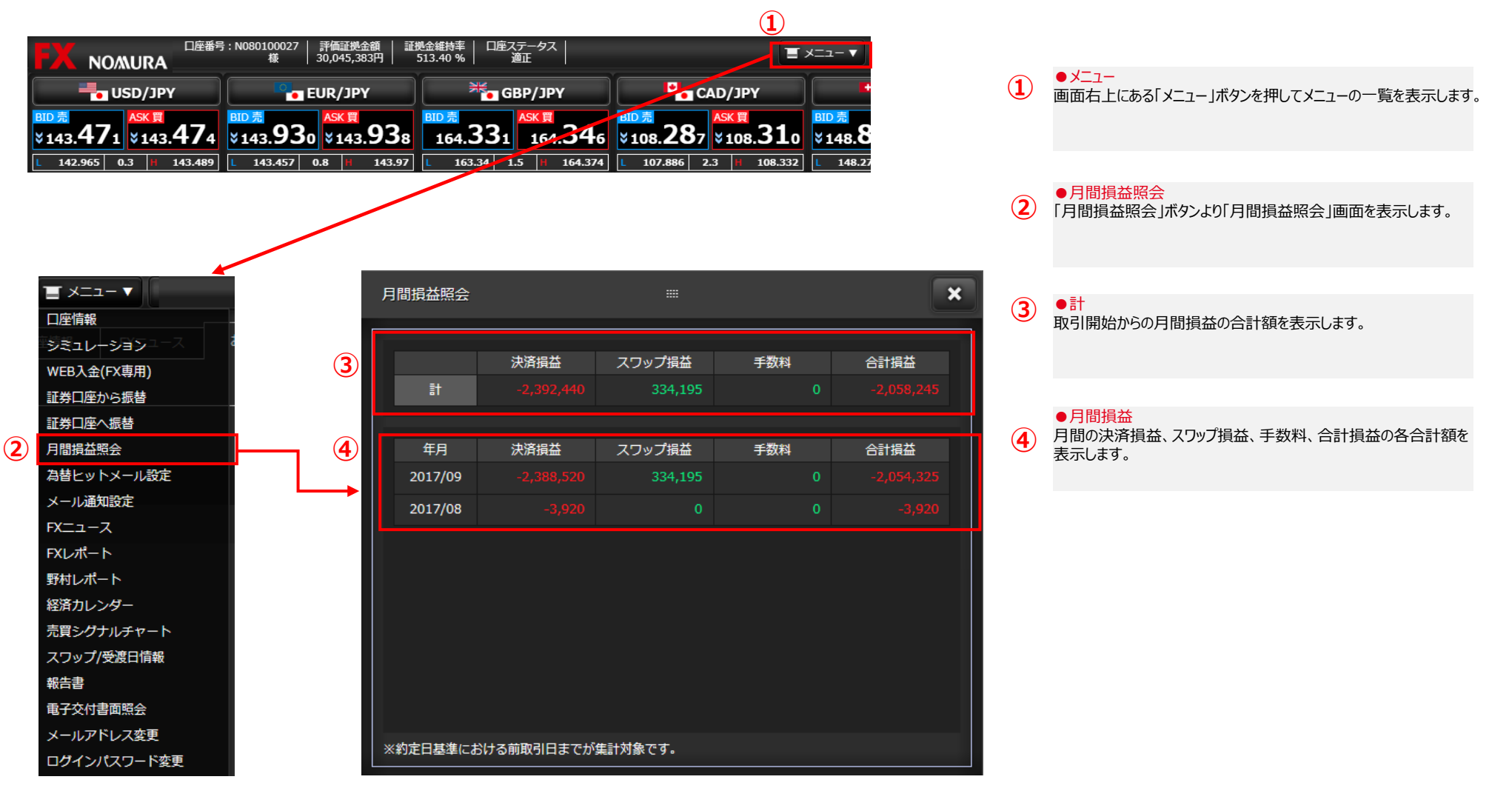

# 6. 各種情報 (2) スワップ/受渡日情報

受渡日の確認と通貨ペアごとの日々のスワップの受払いの確認をすることができます。

|   | 口座情報        |   |              |
|---|-------------|---|--------------|
|   | ジミュレーションコース |   |              |
|   | WEB入金(FX専用) |   | 2            |
|   | 証券口座から振替    |   |              |
|   | 証券口座へ振替     |   |              |
|   | 月間損益照会      |   | 3            |
|   | 為替ヒットメール設定  |   | _            |
|   | メール通知設定     |   |              |
|   | FXニュース      |   |              |
|   | FXレポート      |   |              |
|   | 野村レポート      |   |              |
|   | 経済カレンダー     | Г |              |
|   | 売買シグナルチャート  |   | $\sim$       |
| 1 | スワップ/受渡日情報  |   | ( <b>4</b> ) |
|   | 報告書         |   |              |
|   | 电子交付書面照会    |   |              |
|   | メールアドレス変更   |   |              |
|   | ログインパスワード変更 |   |              |
|   |             |   |              |
|   |             |   |              |
|   |             |   |              |

|          | スワップ/受渡日情報     | 2              |              |       | ×     |
|----------|----------------|----------------|--------------|-------|-------|
| 2        | 通貨ペア USD/JPY   | ✔ 日付 201       | 7/09/25 ~    |       | 検索    |
|          |                | 通貨ペア:USD/JPY(  | (10,000通貨単位ま | ぁたり)  |       |
| 3        | スワップ売 合計       | -41            | スワップ買 合      | }≣†   | +31   |
|          | 日付             | 受渡日            | スワップ日数       | スワップ売 | スワップ買 |
|          | 2017/09/25 (月) | 2017/09/27 (水) | 1            |       | +31   |
|          | 2017/09/26 (火) | 2017/09/28 (木) | 1            |       | -     |
|          | 2017/09/27 (水) | 2017/09/29 (金) | 3            |       | -     |
| <b>→</b> | 2017/09/28 (木) | 2017/10/02 (月) | 1            |       | -     |
|          | 2017/09/29 (金) | 2017/10/03 (火) | 1            |       | -     |
| 4        | 2017/10/02 (月) | 2017/10/04 (水) | 1            |       | -     |
|          | 2017/10/03 (火) | 2017/10/05 (木) | 1            |       | -     |
|          | 2017/10/04 (水) | 2017/10/06 (金) | 4            |       | -     |
|          | 2017/10/05 (木) | 2017/10/10 (火) | 1            |       | -     |
|          | 2017/10/06 (金) | 2017/10/11 (水) | 0            |       | -     |
|          | 2017/10/09 (月) | 2017/10/11 (水) | 1            |       | -     |
|          | 2017/10/10 (火) | 2017/10/12 (木) | 1            |       | -     |
|          | 2017/10/11 (水) | 2017/10/13 (金) | 3            |       | -     |
|          | 2017/10/12 (木) | 2017/10/16 (月) | 1            |       | -     |
|          |                |                |              |       |       |

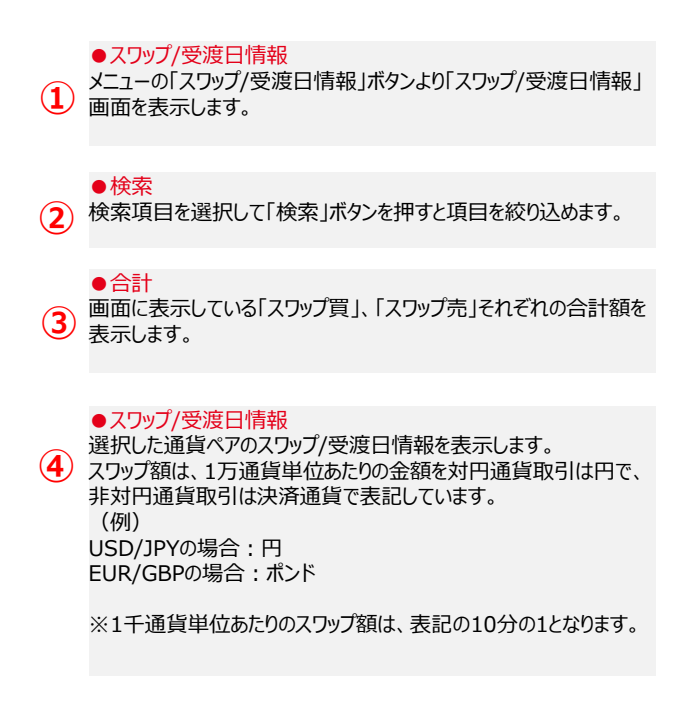

#### ●スワップポイントの取扱いについて

・決済時におけるスワップポイントの小数点以下の取扱いは、スワップ損益がプラスの場合、対円通貨ペアは1円未満、非対円通貨ペアは0.01通貨単位未満を切り捨て、スワップ損益がマイナスの場合は、対円通貨ペアは1円 未満、非対円通貨ペアは0.01通貨単位未満をマイナス方向に切り上げます。

・非対円通貨取引は決済時の対円レートで受払金額に換算します。(決済損益とスワップ損益の合計が利益の場合はBID(売値)、損失の場合はASK(買値)で円換算します。)

# 6. 各種情報

(3) シミュレーション

#### 仮想の価格や建玉、証拠金額などを入力して取引のシミュレーションができます。現時点での口座情報と実際に保有している建玉の情報をあらかじめ表示しています。

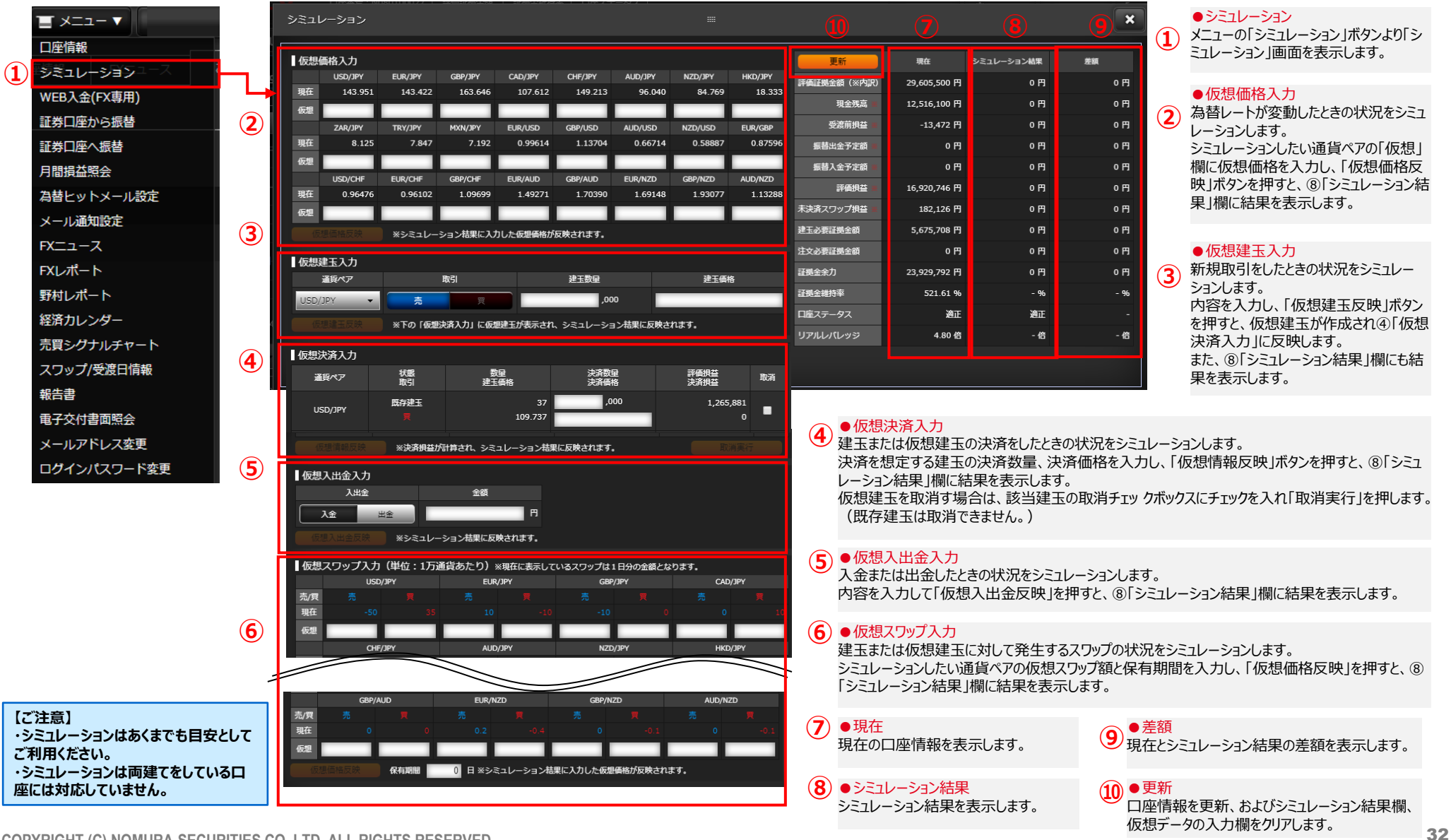

COPYRIGHT (C) NOMURA SECURITIES CO., LTD. ALL RIGHTS RESERVED

# 6. 各種情報

# (4) 売買シグナルチャート

#### お取引に便利な"自動分析ツール"の「売買シグナルチャート」です。3つの便利な機能をご利用いただけます。

(1)値動きの傾向を分析する「シグナルパネル」

(2)未来の値動きを予測する「形状予測」

(3)累積収益のトップ10「シグナルランキング」

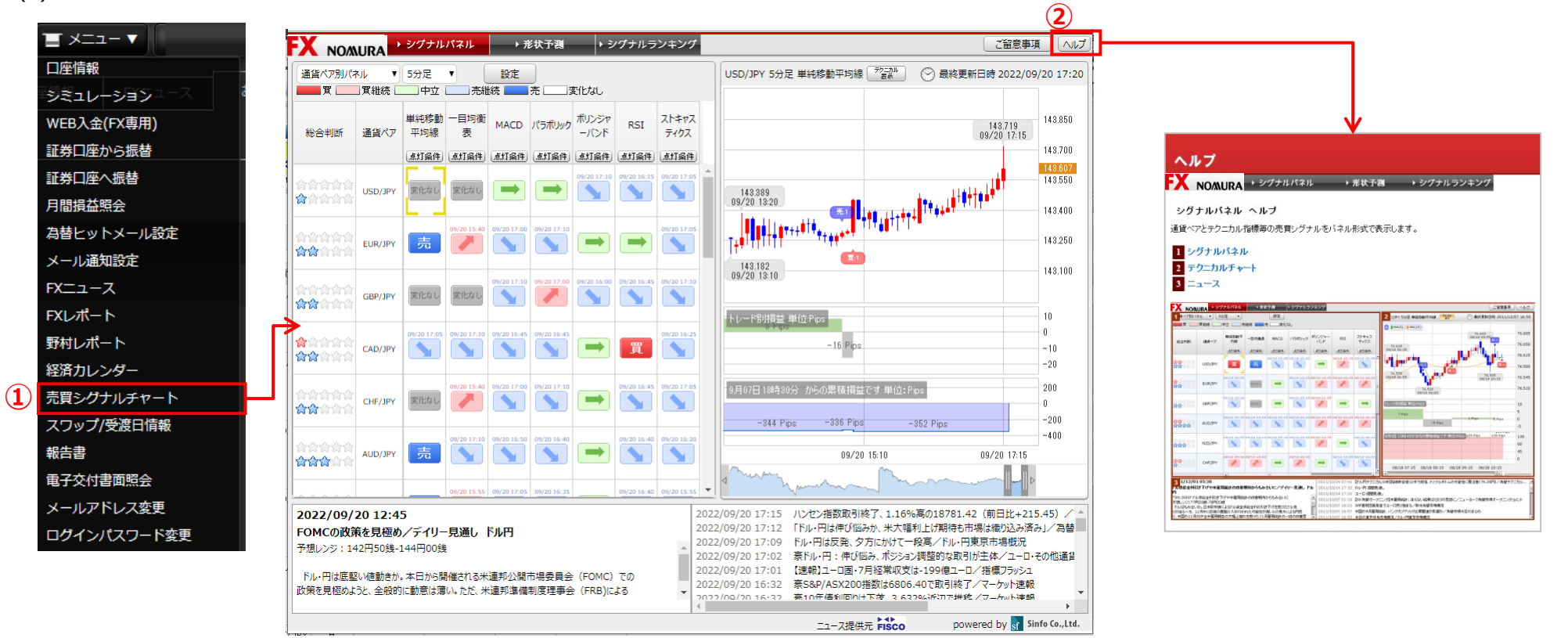

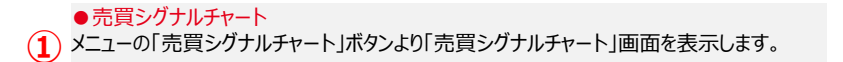

● ヘルプ
 2) ボタンを押すと売買シグナルチャートのヘルプを表示します。

# 7. 各種設定

# (1) 為替ヒットメール設定

当社が提示する売値・買値が設定した価格に到達した時点で、ご登録のメールアドレスに電子メールでお知らせします。

| 日本語号: NO601000<br>様<br>・<br>・<br>いのかいにある<br>・<br>いのかいにある。<br>いのかいにある。<br>・<br>いのかいにある。<br>・<br>いのかいにある。<br>・<br>いのかいにある。<br>・<br>いのかいにある。<br>・<br>いののいにある。<br>・<br>いののいにある。<br>・<br>いののいにある。<br>・<br>いののいにある。<br>・<br>いののいにある。<br>・<br>いののいいである。<br>・<br>いののいいである。<br>・<br>いののいいである。<br>・<br>いののいいである。<br>・<br>いののいいである。<br>・<br>いののいいである。<br>・<br>いののいいである。<br>・<br>いののいいである。<br>・<br>いののいいである。<br>・<br>いののいいののである。<br>・<br>いののいいである。<br>・<br>いののいいのである。<br>・<br>いののいいである。<br>・<br>いののいいのである。<br>・<br>いののいいののいいである。<br>・<br>いののいいののいいののいいののいいである。<br>・<br>いのいいののいいののいいののいいののいいののいいののいいののいいののいいのの | 027   評価証拠全額   証拠全統約率   □座ステータス   ①   ■ ×=ユー▼<br>■ EUR/JPY   ○ GBP/JPY   ○ CAP/JPY   ●<br>30, <sup>ASK</sup>   31,40 %   164.331   164.344   107.886   2.3   108.332   148.27                                                                                                    | <ul> <li>メニュー         <ul> <li></li></ul></li></ul>                                                                                        |
|----------------------------------------------------------------------------------------------------|----------------------------------------------------------------------------------------------------|----------------------------------------------------------------------------------------------------|
| <ul> <li>■ メニュー▼</li> <li>□座情報</li> <li>シミュレーション</li> <li>WEB入金(FX専用)</li> <li>野営口座から振恭</li> </ul>                                                                                                    |                                                                                                    | ●メール送信先<br>ご登録のメールアドレスを表示します。為替ヒットメールの送信先を選択し、「設定」ボタンを押すと確認ダイアログが表示され「OK」を押すと設定できます。<br>ご登録のメールアドレス(1)(2)を変更されたい場合は「メールアドレス変更」画面より行ってください。 |
| 証券口座へ振替       月間損益照会       2     為替ヒットメール設定       メール通知設定                                                                                                    | 3     メールアドレス (1) yadd       メールアドレス (2) kaara**********************************                                                                                                    | <ul> <li>為替ヒットメール条件設定</li> <li>条件を選択・入力後、「新規設定」ボタンを押すと確認ダイアログが表示され「OK」を押すと設定できます。</li> <li>7</li> </ul>                                    |
| FXニュース<br>FXレポート<br>野村レポート<br>経済カレンダー<br>吉留ミグナルチャート                                                                                                    | Image: A state of the state of the state | <ul> <li>●取消</li> <li>5 ボタンを押すと確認ダイアログが表示され「OK」を押すと取消できます。</li> </ul>                                                                      |
|                                                                                                    | · · · · · · · · · · · · · · · · · · ·                                                                                                    | <ul> <li>●再設定</li> <li>⑥じ条件で再度設定ができます。<br/>ボタンを押すと確認ダイアログが表示され「OK」を押すと再設定できます。</li> </ul>                                                  |
| ログインパスワード変更                                                                                                    |                                                                                                    | ●訂正<br>⑦ 登録されている条件を変更後、ボタンを押すと確認ダイアログが表示                                                                                                   |

# 7. 各種設定

# (2) メール通知設定

注文約定時などにご登録のメールアドレスに電子メールでお知らせします。

|                                     |   | メール通知設定                             |                                                               |         | 3 ×     |
|-------------------------------------|---|-------------------------------------|---------------------------------------------------------------|---------|---------|
| ロ産情報                                | 2 | メールアドレス (1)                         | Yaaa***************                                           |         | 変更/削除   |
| WEB入金(FX専用)<br>証券口座から振替             | Ŭ | メールアドレス (2)                         | kaa'a********************                                     |         | 変更/削除   |
|                                     |   | メール種別約定通知                           | 通知タイミング<br>約定が成立した時                                           | メール (1) | メール (2) |
| 月間損益照会<br>為替ヒットメール設定                |   | 注文有効期限切れ通知                          | 有効期限を指定 (GTD,週末,日時指定)した注文に関して、 期限が到来して失効となった時                 |         |         |
|                                     |   | プレアラート通知 ※                          | 証拠金維持率が150%を下回った時<br>証拠金維持率が125%を下回った時                        |         |         |
| FXLJ-X<br>FXLポート                    | 4 | 自動取消通知 ※                            | 証拠金維持率が100%を下回り、ロスカットルールにより全ての未約定の新規建注文が取り消された時               |         |         |
| 野村レポート                              |   | ロスカット通知 ※<br>パスワード変更通知 ※            | 証拠金維持率が100%を下回り、ロスカットルールにより全ての建玉が決済された時<br>ログインパスワードの変更が行われた時 | S<br>S  |         |
| をパリレンター<br>売買シグナルチャート<br>スワップ/受渡日信報 |   | ※メール (1) か、メール                      | (2) のいずれかの設定が必須となります。                                         |         | 淀       |
| 報告書 電子交付書面照会                        | 5 | FXニュースをメールでお<br>回 <u>サービス案内</u> 回 お | 届け!『fx waveメールサービス』<br><u>料入み(更新)はこちら</u>                     |         |         |
| メールアドレス変更                           |   |                                     |                                                               |         |         |

#### → ●メール通知設定

メニューの「メール通知設定」ボタンより「メール通知設定」画面を表示します。

●メール送信先 ご登録のメールアドレスを表示します。

3 ●メールアドレス変更/削除 ボタンを押すとメールアドレスの登

ボタンを押すとメールアドレスの登録・変更・削除を行う「メールアドレス変更」画面を表示します。

#### ④配信設定 配信対象とす

配信対象とする項目にチェックをいれます。 「プレアラート通知」、「アラート通知」、「自動取消通知」、「ロスカット 通知」は必ず送られます。(非通知にすることはできません。) 「設定」ボタンを押すと確認ダイアログが表示され「OK」を押すと設定 できます。

# fx waveメールサービス FX コーフ 画面で配信

「FXニュース」画面で配信されているニュースを、メールでお届けする サービスです。「お申込み(更新)はこちら」ボタンを押すと申込手 続きができます。(「DZHフィナンシャルリサーチ」のサイトに移動しま す。)

#### ■ご注意

以下のケースでは「プレアラート通知」、「アラート通知」が通知されません。 (1)口座ステータスが「適正」から「アラート」となった場合の「プレアラート通知」 (2)口座ステータスが「適正」から「ロスカット」となった場合の「プレアラート通知」と「アラート通知」 (3)口座ステータスが「プレアラート」から「ロスカット」となった場合の「アラート通知」

●メールアドレス変更

# 7. 各種設定 (3) メールアドレス変更

#### ノムラFXのメールアドレスを登録・変更することができます。

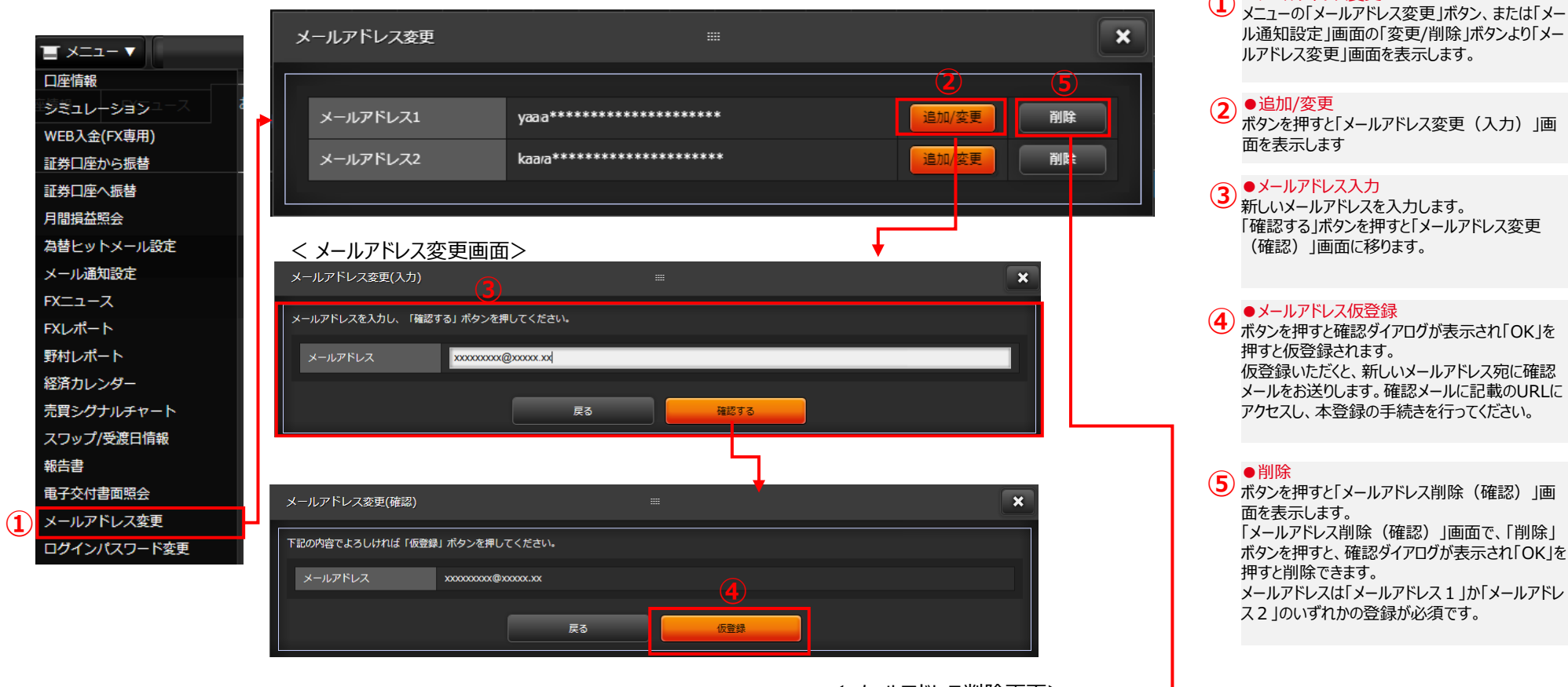

# 

■ご注意 本画面で登録・変更手続きしたメールアドレスは、ノムラFXのみにご利用できます。オンラインサービス のメールアドレスは変更されておりませんのでご注意ください。

# 7. 各種設定 (4) ログインパスワード変更

ノムラFXのログインパスワードを変更することができます。

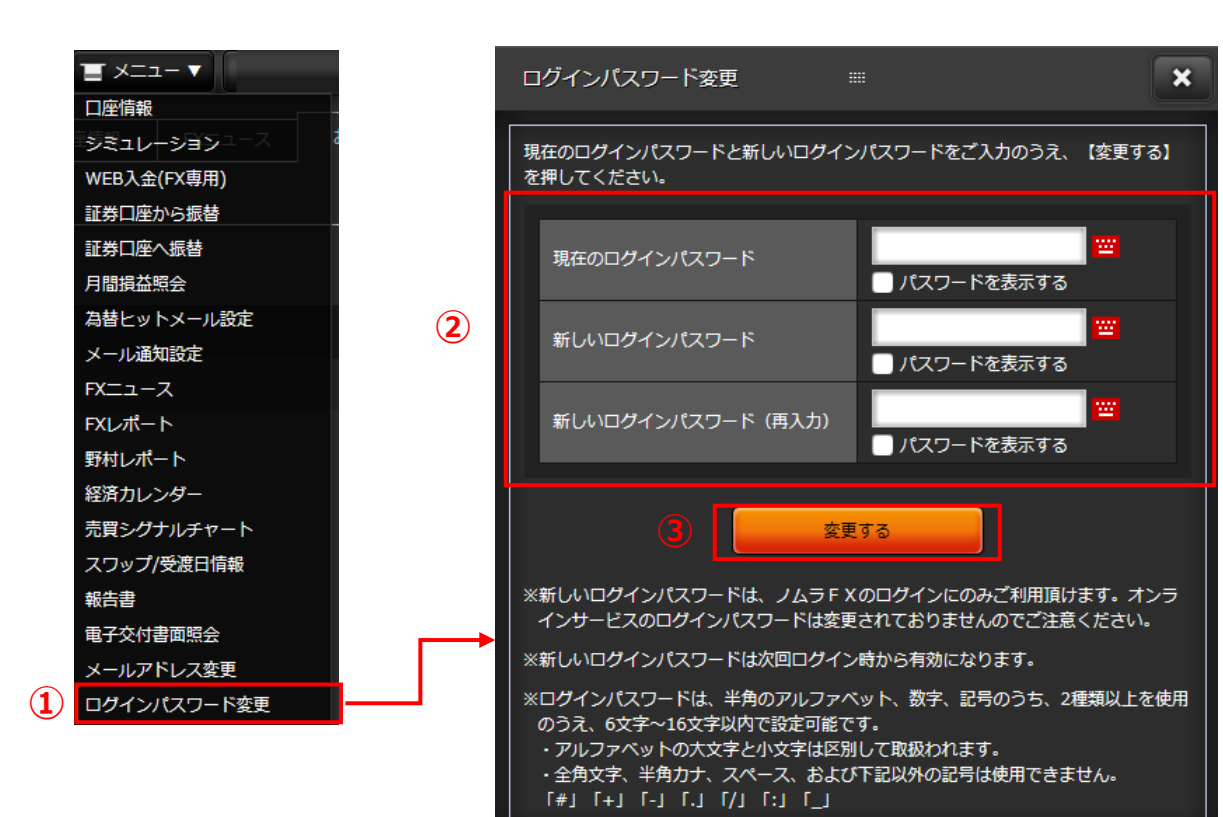

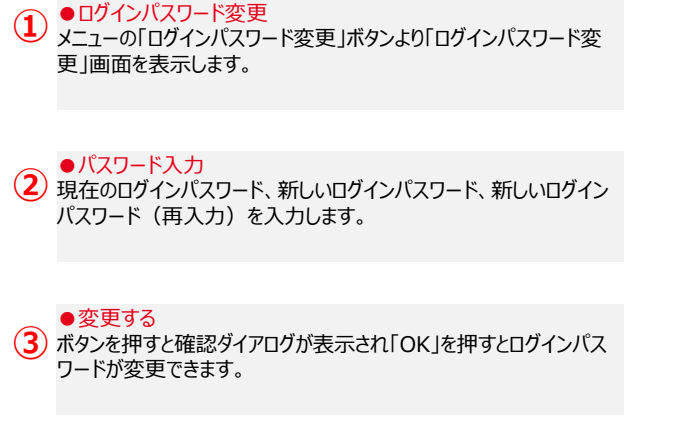

■ご注意 本画面で変更したログインパスワードは、ノムラFXのログインにのみご利用頂けます。 オンラインサービスのログインパスワードは変更されておりませんのでご注意ください。

# 8. 電子交付 (1) 報告書

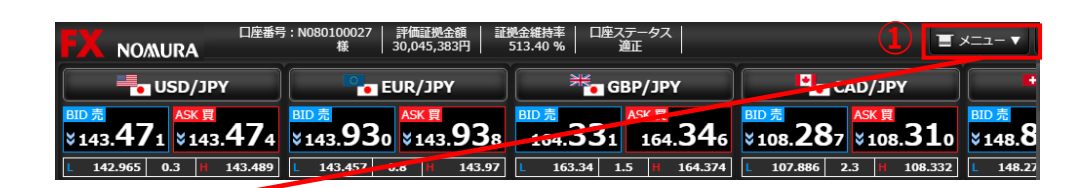

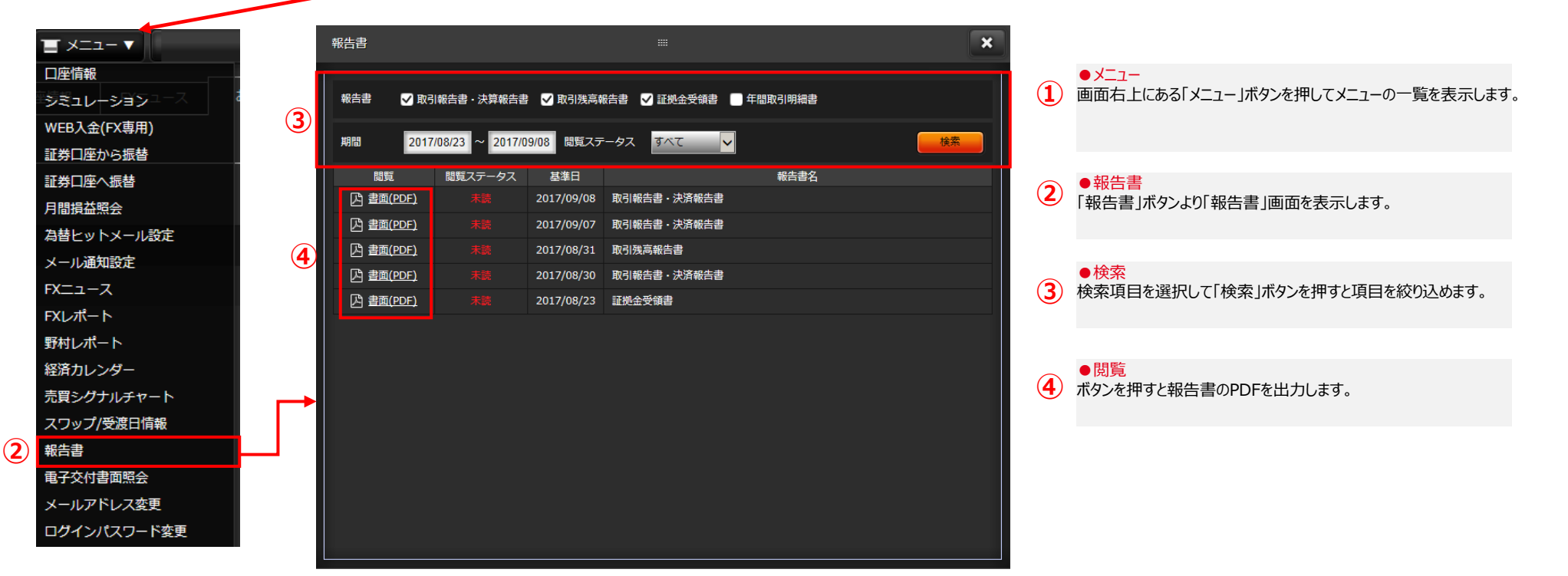

●帳票の種類
 <取引報告書・決済報告書>
 取引が成立した時に交付する書面です。
 <取引が高報告書>
 毎月交付いたします。報告対象期間において成立した取引の内容ならびに報告対象期間の末日における建玉、証拠金およびその他の未決済勘定の現在高を記載した書面です。
 <証拠金受領書>
 当社がお客様より証拠金を受領した時に交付する書面です。
 <年間取引明細書>
 年に1回作成いたします。年間において成立した取引の「お取引明細」と「年間損益合計」を記載した書面です。

# 8. 電子交付 (2) 電子交付書面照会

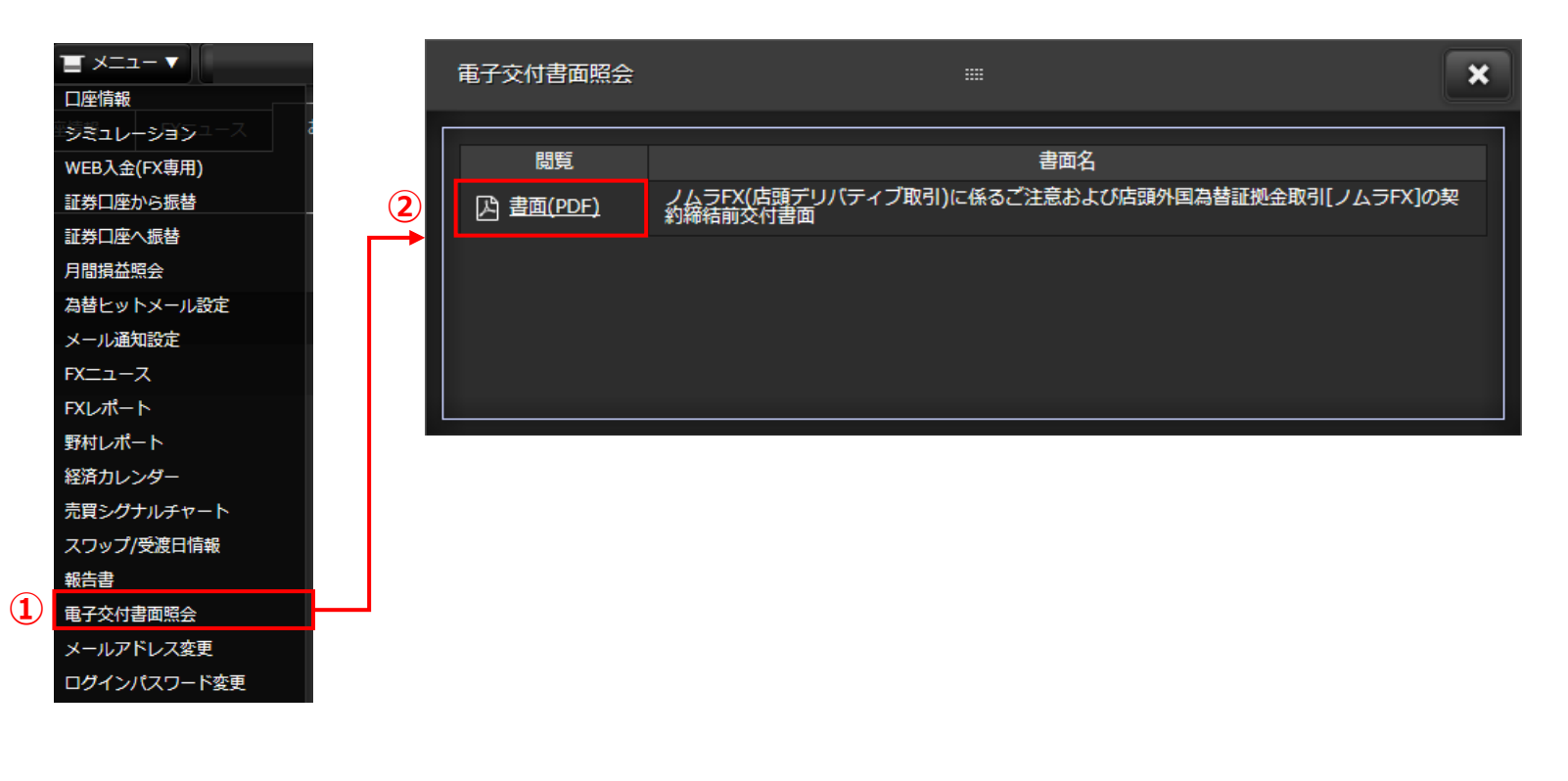

●電子交付書面照会 メニューの「電子交付書面照会」ボタンより「電子交付書面照会」画面を表示します。

 - 閲覧 ボタンを押すと電子交付書面のPDFを出力します。

# 9. 書面の同意 (1) 書面の同意

契約締結前交付書面等、お客様にご確認・ご承諾いただく書面の交付が行われた場合、ノムラFXサイトへログインする際に書面のご確認画面が表示されます。

| _ | 「ノムラFX                                                      | (店頭外国      | 為替証拠金取引)」に係る書面のご確認                                         |    |  |  |  |  |  |
|---|-------------------------------------------------------------|------------|------------------------------------------------------------|----|--|--|--|--|--|
|   | いつも「ノムラFX」をご利用いただき、ありがとうございます。<br>この度、ノムラFXに係る書面が交付されております。 |            |                                                            |    |  |  |  |  |  |
|   | 内容をご確認のうえ                                                   | 、ご了承いただ    | 「ける場合は【同意する】 ボタンを押してください。                                  |    |  |  |  |  |  |
|   | ※全ての書面をご確                                                   | 認いただいくと    | 【同意する】ボタンが押せるようになります。                                      |    |  |  |  |  |  |
|   | 閲覧                                                          | 改定日        | 書面名                                                        |    |  |  |  |  |  |
| 1 |                                                             | 2017/09/19 | ノムラFX(店頭デリパティブ取引)に係るご注意および店頭外国<br>為替証拠金取引[ノムラFX]の契約締結前交付書面 | 未読 |  |  |  |  |  |
|   |                                                             |            |                                                            |    |  |  |  |  |  |
|   |                                                             |            | 同意する ログアウト                                                 |    |  |  |  |  |  |

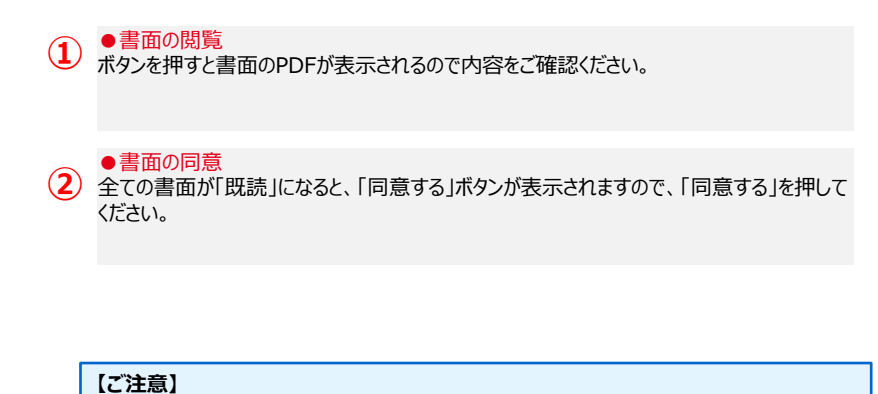

全ての書面を閲覧のうえ、同意いただけない場合には、ノムラFXをご利用になれません。

【書面のご確認・ご同意に猶予期間を設けている場合は、以下の画面が表示されます】

| 「ノムラFX(店頭外国為替証拠金取引)」に係る書面のご確認                                                                                                    |                      |                                            |  |  |  |  |  |  |  |  |
|----------------------------------------------------------------------------------------------------|----------------------|--------------------------------------------|--|--|--|--|--|--|--|--|
| いつち「ノムラFX」をご利用いただき、ありがとうございます。<br>期限日までに、ご確認いただく必要のある書面が交付されております。<br>内容をご確認いただく場合は、「次回ログイン時に確認する】を押してください。<br>後でご確認いただく場合は、「次回ログイン時に確認する】を押してください。 |                      |                                            |  |  |  |  |  |  |  |  |
| ※期限日まではログ<br>できなくなりますの                                                                                                    | 『インすることカ<br>)で、ご注意くだ | 「可能ですが、期限日以降はご確認いただけない場合、ログインすることが<br>こさい。 |  |  |  |  |  |  |  |  |
| 閲覧                                                                                                    | 期限日                  | 書面名                                        |  |  |  |  |  |  |  |  |
| 書面(PDF) 2017/09/19      ノムラFX(店頭デリパティブ取引)に係るご注意および店頭外国     未読     為替証拠金取引(ノムラFX)の契約締結前交付書面     未読                                                   |                      |                                            |  |  |  |  |  |  |  |  |
| 次回 <u>口少一</u> 之時に擁護する                                                                                                    |                      |                                            |  |  |  |  |  |  |  |  |
|                                                                                                    |                      |                                            |  |  |  |  |  |  |  |  |

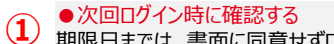

期限日までは、書面に同意せずログインすることが可能です。 期限日を過ぎると「次回ログイン時に確認する」は表示されません。全ての書面を閲覧のうえ、 同意いただけない場合には、ノムラFXをご利用になれません。

# 【3】 ログインパスワードをお忘れの場合

ノムラFXのログインパスワードをお忘れの場合は、再設定の手続きが必要です。

#### ノムラFXのログインパスワードの再設定は、<u>オンラインサービスへログイン後</u> 「口座情報/手続き」>「サービス・契約情報照会/変更」画面の【口座関連】よりお手続きください。

#### <オンラインサービスログイン後の画面>

| 資産状況/履歴 投資情報                | 取引 入出     | 金/振替  | SMA/ファンドラップ | 野村信託銀行<br>預金・ローンG | 口座情報/手続き   |
|-----------------------------|-----------|-------|-------------|-------------------|------------|
| ▶ お客様情報照会/変更 ▶ メール          | アドレス登録/変更 | ・サービス | ス・契約情報照会/変更 | ▶ 投信再投資停止状況       | 照会/変更      |
| ▶ 目論見書等Web交付 ▶ 各種書業         | 類請求 ▶ お客様 | へのご連絡 | ▶ お取引店からのお知 | Str               | _          |
| 口座関連                        |           |       |             |                   |            |
| 信用口座書類不要                    | 未開設       |       |             |                   | 申込         |
| 特定口座書類必要                    | 未開設       |       |             |                   |            |
| 配当等通算受入(自動損益通算) <b>書</b> 類  | 必要配当等を受   | け入れない |             | (                 | 書類請求       |
| 特定管理口座書類必要                  | 未開設       |       |             |                   |            |
| 少額投資非課税口座(NISA) 書類必         | 要 未開設     |       |             | c                 |            |
| 少額投資非課税口座(つみたてNISA)<br>書類必要 | 未開設       |       |             |                   | 書類請求       |
| 野村信託銀行口座書類不要                | 未開設       |       |             |                   | 申込         |
| ラップロ座書類必要                   | 未開設       |       |             |                   | サービス説明 🗅   |
| FX口座                        | 開設済       |       |             | 1                 | パスワード再設定 & |

#### ●オンラインサービスのログインパスワードをお忘れの場合は、オンラインサービスログイン画面より「パスワード再設定 /再発行」のご案内ページへお進み、お手続きください。お手続き後、オンラインサービスにログインいただき、上記の方 法でノムラFXのログインパスワード再設定を行ってください。

#### ●パスワード再設定

1 ボタンを押すと、ノムラFXの「ログインパスワード再設定-入力-」画面を表示します。

※ボップアップブロックの設定が「ON」になっている場合は、設定を解除のうえお手続きください。

#### 2 ●パスワード入力 新しいログインパスワ

新しいログインパスワード、新しいログインパスワード(再入力)を入力します。

#### ●再設定する

3 ボタンを押すと「ログインパスワード再設定-受付-」画面が表示され、ログインパスワードが再 設定されます。再設定後は、新しく設定したログインパスワードで、ログインいただけます。

#### <ノムラFXログインパスワード再設定画面>

|                  | ログインパスワード再設定 -入力-                                                                                                    |               |  |
|------------------|----------------------------------------------------------------------------------------------------|---------------|--|
| ŧ                | 所しいログインパスワードをご入力のうえ、「再設定する」を押してください。                                                                                                    |               |  |
|                  | 新しいログインバスワード                                                                                                    | ○ パスワードを表示する。 |  |
|                  | 新しいログインパスワード(再入力)                                                                                                    | □ パスワードを表示する。 |  |
| 2<br>2<br>2<br>2 | **新しいログインパスワードは、ノムラFXのログインにのみご利用頂けます。オンラインサービスのログインパスワードは変更されておりませんのでご注意ください。 ** 半角のアルファベット、数字、記号のうち、2種類以上を使用のうえ、6文字~16文字以内で設定ください。 ** アルファベットの大文字と小文字は区別して取扱われます。 ** 全角文字、半角カナ、スペース、および下記以外の記号は使用できません。 「申」「+」「-」「」「/」「」「」 3 再設定する > |               |  |